# KMD Opus Vejledning – Omposteringsbilag

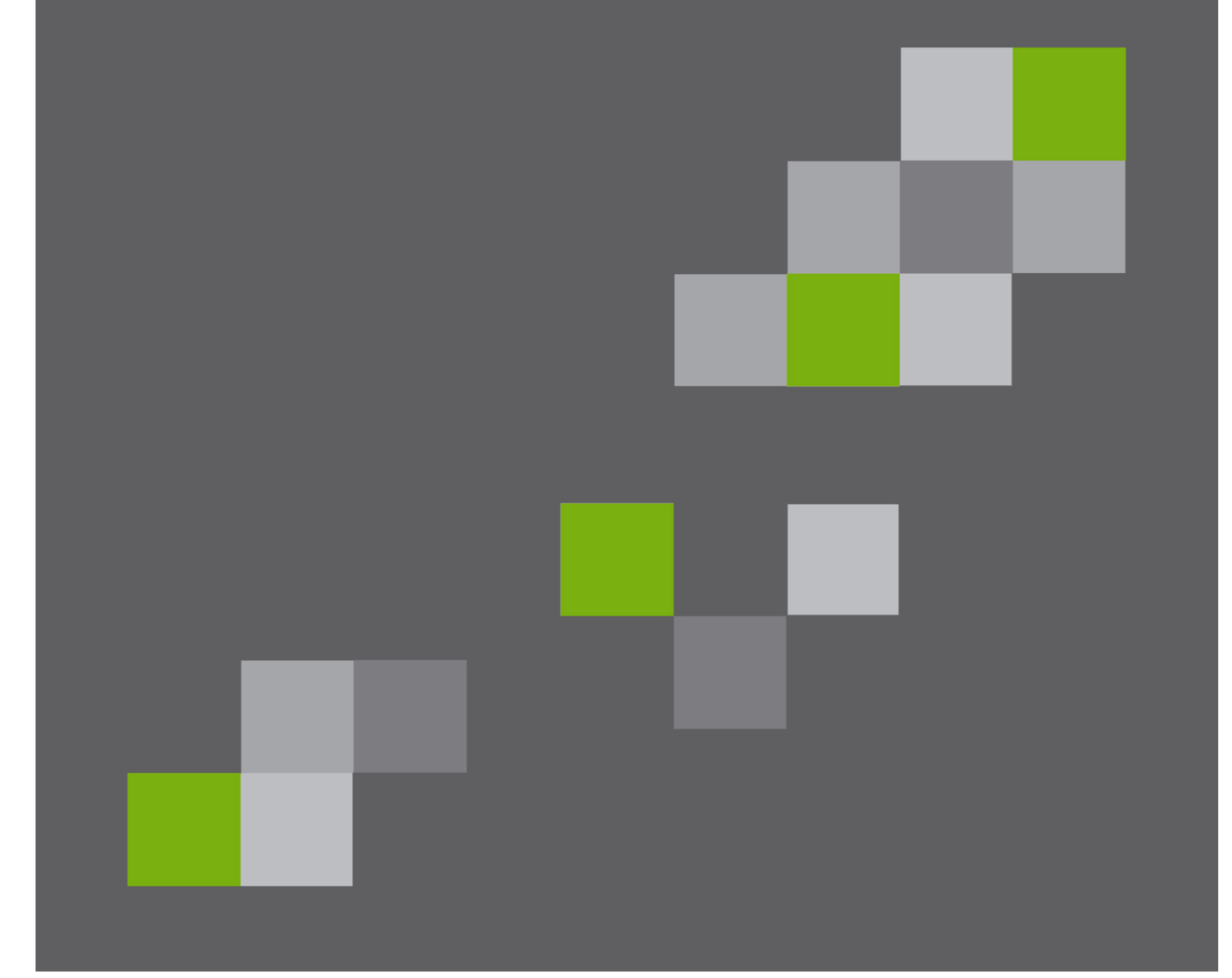

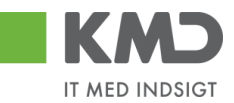

### Indhold

| Generel introduktion til Omposteringsbilag 2      |
|---------------------------------------------------|
| Bilagshoved 4                                     |
| Beskrivelse af funktionsknapper (hele bilaget)4   |
| Opret 4                                           |
| Opret og behold data5                             |
| Gem som kladde 6                                  |
| Kontroller                                        |
| Fortryd 8                                         |
| Skabeloner                                        |
| Skift firmakode 12                                |
| Beskrivelse af felter – bilagshoved 13            |
| Konteringslinjer                                  |
| Beskrivelse af kolonner                           |
| Generel funktionalitet bilagslinjer 19            |
| Beskrivelse af funktionsknapper (bilagslinjer) 20 |
| View                                              |
| Slet linje                                        |
| Indsæt antal linjer 21                            |
| Kopier felter                                     |
| Indlæs fra regneark 25                            |
| Mine Konteringer 25                               |
| Opret omposteringsbilag – simpel                  |
| Opret omposteringsbilag – videresend 34           |
| Opret omposteringsbilag - avanceret               |

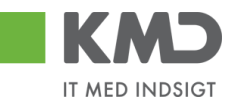

# GENEREL INTRODUKTION TIL OMPOSTERINGSBILAG

Omposteringsbilag kan oprettes og sendes i workflow. Hvis kommunen er sat op til at bogføre uden godkendelse på omposteringsbilag, er det muligt at oprette et omposteringsbilag og bogføre det i én arbejdsgang – altså uden at det sendes i workflow.

Du opretter et omposteringsbilag under menupunktet 'Opret omposteringsbilag'. Menupunktet kan være placeret flere steder afhængig af hvilken fane du står på.

På fanen 'Bilagsbehandling' er menupunktet placeret øverst på fanebladet.

| KMD Velkommen Sofie Jensen                        |                                                      |                  | Histo Noter Personaliser Log.a |
|---------------------------------------------------|------------------------------------------------------|------------------|--------------------------------|
| Forside Bilagsbehandling Mine Gen                 | reje                                                 |                  |                                |
| Bilagsindbakke   Opret udgittsbilag   Opret ompos | teringsbilag   Bilagsforespørgsel   Kontrokenter   P | lan              |                                |
|                                                   |                                                      |                  |                                |
| Fortsæt > Opret Opretog behold data G             | em som kladde Kontroller Fortryd Skabeloner          | Skift firm akode | 0.                             |
|                                                   |                                                      | nT               |                                |
| Bilagsnummer:                                     | Bilagsart: Z8                                        | Kommentarer:     |                                |
| Bilagsdato: 06.05.2019                            | Firm akode: 0020                                     | ^                |                                |
| Bogferingsdato: 06.05.2019                        | Debet total: 0.00                                    |                  |                                |
| Periode:                                          | Kredit total: 0,00                                   |                  |                                |
| Tekst: *                                          | Forskel: 0,00 \$Bereg                                | n                |                                |
| Reference:                                        | Beløb til godkendelse: 0,00                          | ~                |                                |
|                                                   | Valuta: DKK                                          |                  |                                |
| O Næste agent                                     |                                                      | i) Vedhætnyt     |                                |

På fanen **'Min Økonomi'** finder du menupunktet 'Opret omkostningsbilag' ved at klikke på menupunktet 'Bilag og fakturaer'.

Der åbnes nu en menu til venstre i skærmbilledet, hvor du du kan vælge 'Opret omposteringsbilag.

| KND take take Researche test          |                  |                             |                |               |                              |                    |               |                  |                                 | <u>at</u>                               |          |    |
|---------------------------------------|------------------|-----------------------------|----------------|---------------|------------------------------|--------------------|---------------|------------------|---------------------------------|-----------------------------------------|----------|----|
| Forside Egne Oplysninger              | Regnskab         | Økonomi (Controller)        | 😐 Arbejdsskade | Tid og Tillæg | Løn- og Personaleoplysninger | Personaleudvikling | 🔲 Min Økonomi | Bilagsbehandling | 🔲 Detailplanlægning - Økonomi 📕 | Fakturasøgning og fakturering           | ⊡.       |    |
| Budgetopfølgning   Oversigt   Bilag   | og fakturaer Min | a rapporter                 |                |               |                              |                    |               |                  |                                 |                                         |          |    |
|                                       |                  |                             |                |               |                              |                    |               |                  |                                 | <b>2</b>                                | <b>e</b> | ×  |
| Indhold                               | Bilag (1)        |                             |                |               |                              |                    |               |                  |                                 |                                         |          | ~^ |
| Bilagsindbakke     Opret udgiftsbilag | Skjul kriterier  |                             |                |               |                              |                    |               |                  | /Endr fore                      | sp. Definer ny forespørgsel Personalise | -1       |    |
| Opret omposteringsbilag               | Vis:*            | N ye bilag og bilag under t | oehandling v   |               |                              |                    |               |                  |                                 |                                         |          |    |
| Kontrolcenter                         | Bilagstype: *    | Alle                        | ~              |               |                              |                    |               |                  |                                 |                                         |          |    |
|                                       | Arbejde på: *    | Alle bilag 🗸 🗸              |                |               |                              |                    |               |                  |                                 |                                         |          |    |
| Mine Genveje 🖉 🔊                      | Kreditor:        |                             | ď 🕏            |               |                              |                    |               |                  |                                 |                                         |          |    |
|                                       | EAN Nr:          |                             | <u>6</u> \$    |               |                              |                    |               |                  |                                 |                                         |          |    |

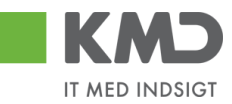

Omposteringsbilaget er inddelt i 2 afsnit:

| Forside Billagsbehandling Mine Genveje                                                                                                    |                                              |              |           |                         |                     | <u>Hiaelp Noter Personaliser Log af</u>       |  |  |  |  |
|----------------------------------------------------------------------------------------------------|----------------------------------------------|--------------|-----------|-------------------------|---------------------|-----------------------------------------------|--|--|--|--|
| galndaskk i Oper udpfabiling i <u>oper tamposteringshiling</u> i Magsbreaperged   Kontokenter   Plan                                                                                                    |                                              |              |           |                         |                     |                                               |  |  |  |  |
|                                                                                                    |                                              |              |           |                         |                     | i i i i                                       |  |  |  |  |
| Forfaret > Opret Opret og behold dala Gem som kladde Kontroller Forfryd    Skabelor                                                                                                    | er Skift firm akode                          |              |           |                         |                     | 0.                                            |  |  |  |  |
| Bilagsadt: 26 0<br>Bilagsadt: 06.05.20 9 T<br>Bilagsadt: 06.05.20 9 T<br>Brmakode: 0020<br>Bogteringsdab: 06.05.20 9 T<br>Periode: 0.00<br>Periode: 0.00<br>Periode: 0.00<br>Tests * 0.00<br>Periode: 0.00<br>Periode: 0.00 | Kommentarer<br>Wedhættnyl<br>Vedhættdokument | Type Bageman | Dato Siet |                         | ġ.                  |                                               |  |  |  |  |
| View: m 🗸 🗄 Eksport, Sletlinje Indsætantallinjer 1 Kopi                                                                                                    | er feller 📔 Indiæs fra regneark 🛛 Mine k     | konteringer  |           |                         |                     | & Fælles view                                 |  |  |  |  |
| E Nr. Arbskonto Belab D/K Omk.sted                                                                                                    | Posteringstekst                              | PSP-element  | ОМК       | Opl.pligt.m odt.nr. OPK | BMK Betalingsmodt.n | ar. Artskonto belegnelse Om k.sted belegnelse |  |  |  |  |
| 1         0.00         Deb.         v           2         0.00         Deb.         v           3         0.00         Deb.         v           4         0.00         Deb.         v           5         0.00         Deb.         v                                                                                                    |                                              |              |           |                         | 2                   |                                               |  |  |  |  |

Afsnittet indeholder felter og funktionsknapper som er gældende for hele bilaget.

Afsnittet indeholder konteringslinjer og funktionsknapper, som benyttes til kontering.

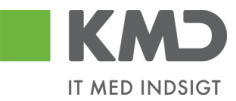

# BILAGSHOVED

| Fortsæt >                                                                            | Contract > ] Opert Oppertog behold data Gem som Madde Kontroller Fortyd Skubeloner Skut firm akode |                                                                                                 |                                                     |               |      |             |       |        | 0. |  |
|--------------------------------------------------------------------------------------|----------------------------------------------------------------------------------------------------|-------------------------------------------------------------------------------------------------|-----------------------------------------------------|---------------|------|-------------|-------|--------|----|--|
| Bilagsnummen<br>Bilagsdato:<br>Bog teringsdato<br>Periode:<br>Tekst: *<br>Reference: | 66.05.2019 T<br>06.05.2019 T<br>10.00000000000000000000000000000000000                             | Bilagsart:<br>Firm akode:<br>Debet total:<br>Kredit total:<br>Forskel:<br>Beleb til godkendelse | Z8 (1)<br>0020<br>0,00<br>0,00<br>0,00<br>(2)Beregn | Kommentarer:  |      |             |       | ^<br>~ |    |  |
| Næste agei<br>Næste org.∢<br>● Uden godke                                            | nt Indelse                                                                                         | Valuta:                                                                                         | DKK                                                 | Vedhæt fin yt | Туре | Brugern avn | D ato | Slet   |    |  |

Oplysninger i denne del af bilaget er gældende for hele bilaget – i modsætning til de oplysninger der står på de enkelte posteringsbilagslinjer (bilagsafsnit 2).

Alle systemmeddelelser, fejlbeskeder og godkendelser, vil altid blive vist øverst i skærmen.

### Beskrivelse af funktionsknapper (hele bilaget)

Øverst i skærmbilledet er der en række funktionsknapper. Knapperne indeholder forskellig funktionalitet som kan/skal benyttes i forbindelse med behandling af bilaget.

### Opret

| KMD Velkommen Sofie Jensen                                                                               | Harls Note: Personalise: Log af |
|----------------------------------------------------------------------------------------------------|---------------------------------|
| Forside Bilagsbehandling Mine Genveje                                                                    |                                 |
| Bilagsindbakke   Opret udgftsbilag   Opret omposteringsbilag   Bilagsforespergsel   Kontrolcenter   Plan |                                 |
| *                                                                                                    |                                 |
| Forfacet > Opret Opret og behold dala Gem som kladde Kontroller Fortryd Stabeloner S                     | m akole O,                      |
| Bilagsnummer: Bilagsant Z8 🗗                                                                             | nmentaer.                       |
| Bilagsdato: 06.05.2019                                                                                   | ^                               |
| Bogferingsdato: 06.05.2019 1 Debet total: 0,00                                                           |                                 |
| Periode:                                                                                                 |                                 |

Når du er klar til at oprette et bilag – dvs. når du har indtastet de nødvendige konteringsoplysninger m.m., hvilket du får gennemgået i afsnittet vedr. bilagslinjerne – skal du klikke på knappen Opret. Bilaget bliver kontrolleret og eventuelle fejlmeddelelser bliver vist i toppen af skærmbilledet.

| Velkommen Sofie Jensen                                                                             |               | Histle Noter Personaliser Log.af |
|----------------------------------------------------------------------------------------------------|---------------|----------------------------------|
| Forside Bilagsbehandling Mine Genveje                                                              |               |                                  |
| Bilagsindbakke   Opret udgiftsbilag   Opret omposteringsbilag   Bilagsforespargsel   Kontrolcenter | Plan          |                                  |
| ¥                                                                                                  |               |                                  |
| Fortset > Opret Opret og behold data Gem som kladde Kontroller Fortryd Skabeloner                  | Skit fm akode | 0.                               |
| 👪 Bilagstoplekst skal være udfyldt                                                                 |               |                                  |
|                                                                                                    |               |                                  |
| Bilagsnum mer. Bilagsatt Z8 🗇                                                                      | Kommentarer:  |                                  |
| Bilagsdato: 06.05.2019 T Firm akode: 0020                                                          |               | ^                                |
| Bogføringsdato: 06.05.2019                                                                         |               |                                  |

Såfremt alt er ok bliver omposteringsbilaget oprettet og der startes et workflow, hvor bilaget automatisk bliver sendt til 'næste agent'. Der vises en kvittering øverst på skærmbilledet.

©KMD A/S Alle rettigheder forbeholdes Bilagsprocesser Vejledning Betalingsplan RI

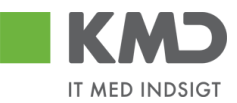

🛒 Bilag 3000000113 er oprettet

Hvis du har den fornødne autorisation til at oprette og bogføre et omposteringsbilag i én arbejdsgang, bliver bilaget automatisk bogført ved oprettelsen.

#### Eksempler på typiske fejlmeddelelser:

Bilagstoptekst skal være udfyldt Du mangler at udfylde feltet 'Tekst'.

\rm Bogføring kun mulig ved saldo nul. Korriger bilag

Summen af debet posteringer stemmer ikke med summen af kreditposteringer.

Knappen Opret opretter omposteringsbilaget, og rydder skærmen efterfølgende. Alle indtastede data bliver slettet. Hvis du ønsker at 'genbruge' de indtastede data på et lignende bilag, kan du i stedet trykke på knappen Opret og behold data.

### Opret og behold data

| Hasio texter Personalese Loa af |
|---------------------------------|
|                                 |
|                                 |
|                                 |
| SUI Im aloo                     |
| Kommentarer.                    |
| ^                               |
|                                 |
| Plan                            |

Denne funktion kan du bruge, når du skal oprette flere omposteringsbilag med samme indhold. Når du bruger knappen 'Opret og behold data' beholder systemet de data, du har indtastet på et omposteringsbilag.

Start med at indtaste data på det første omposteringsbilag. Når du har udfyldt alle felter på dette bilag, trykker du på knappen Opret og behold data. Bilaget bliver oprettet og alle indtastede data bliver stående på skærmen. Dog bliver den tekst der er indberettet i feltet 'Kommentarer', og de vedhæftede dokumenter slettet.

Du har stadig mulighed for at ændre i felterne.

Hvis du ofte opretter et omposteringsbilag med de samme oplysninger, kan du med fordel oprette en skabelon. Du kan læse om denne funktion i afsnittet 'Opret skabeloner'.

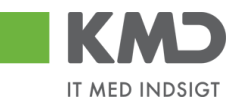

### Gem som kladde

| Velkommen Softe Janson                                                                                    | Hanto Noter Personaliaer inqui |
|----------------------------------------------------------------------------------------------------|--------------------------------|
| Forside Bilagsbehandling Mine Gerweje                                                                     |                                |
| Bilagsindbakke   Opret udgiftsbilag   Opret omposteringsbilag   Bilagsforespergsel   Kontrolcenter   Plan |                                |
|                                                                                                    |                                |
| Opret   Opret og behold dala Gem som kladde Kontroller   Fortryd   Skabeloner   Skit Firm akode           |                                |
| Fakturabilag: FI bilag:                                                                                   |                                |
| Bilagstype: Faktura ~ Firm akode: 0020                                                                    | ^                              |
| Bilagsdato: * 29.04.2019                                                                                  |                                |
|                                                                                                    |                                |

Du har mulighed for at gemme dit omposteringsbilag som en kladde ved at trykke på knappen Gem som kladde

Du får en kvittering på, at bilaget er blevet gemt. Bilag 3000000232 0020 gemt som kladde.

Bilaget sendes automatisk til din egen bilagsindbakke. KMD anbefaler, at du benytter denne funktionalitet, såfremt du bliver forstyrret i forbindelse med oprettelsen, da systemet timer out efter ca. 20 min., og dine data går tabt.

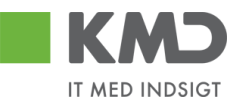

### Kontroller

| KMD Velkommen Sofie Jensen                                                                  |                                                                           | Hasia Noter Personaliser Locust |  |  |  |  |  |
|---------------------------------------------------------------------------------------------|---------------------------------------------------------------------------|---------------------------------|--|--|--|--|--|
| Forside Bilagsbehandling Mine Genveje                                                       |                                                                           |                                 |  |  |  |  |  |
| Bilagsindbakke   Opret udgftsbilag   Opret omposteringsbilag   Bilagsforespergsel           | Bilaginhukke   Opertudghabilag   Bijagsforesprograd   Kottockontar   Plan |                                 |  |  |  |  |  |
| *                                                                                           |                                                                           | 1 D C V                         |  |  |  |  |  |
| Fofinit ) Opret Operlog behold das Gem som Madde Kontoller Forhyr Skabeloner Sist fam alode |                                                                           |                                 |  |  |  |  |  |
| Bilagsnummer: Bilagsant: 28                                                                 | A Kommentarer:                                                            |                                 |  |  |  |  |  |
| Bilagsdato: 06.05.2019 1 Firm akode: 0020                                                   |                                                                           |                                 |  |  |  |  |  |
| Bog teringsdato: 06.05.2019 T<br>Debet total:                                               | 0.00                                                                      |                                 |  |  |  |  |  |

Du har mulighed for at få kontrolleret om de oplysninger, som du har indtastet, er korrekte. Det gør du ved at trykke på knappen Kontroller.

Hvis der bliver fundet en fejl i forbindelse med kontrollen, vil fejlmeddelelsen blive vist øverst i skærmen. Er der ingen fejl vises der en 'godkendelse'.

I forbindelse med kontrollen bliver følgende udfyldt på bilaget:

- Næste agent/agenter kopieres ned på alle beløbslinjer som ikke har en næste agent indberettet.
- Posteringstekst fra bilagshovedet kopieres ned på linjerne uden posteringstekst.

Du skal være opmærksom på, at der <u>ikke</u> kontrolleres for om du har autorisation til at bogføre på den angivne kontering. Dette kontrolleres først, når du forsøger at oprette det ved hjælp af knappen 'Opret'.

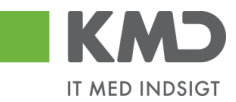

### Fortryd

| KMD Velkommen Sofie Jensen                                                                            |                                     |   | Hatip Noter Personaliser Loa af             |
|----------------------------------------------------------------------------------------------------|-------------------------------------|---|---------------------------------------------|
| Forside Bilagsbehandling Mine Genveje                                                                 |                                     |   |                                             |
| Bilagsindbakke   Opret udgitsbilag   Opret omposteringsbilag   Bilagsfore                             | pørgsel   Kontrolcenter   Plan      |   |                                             |
| 8                                                                                                    |                                     |   | i di ta ta ta ta ta ta ta ta ta ta ta ta ta |
| Fortsont > Opret Opret og behold data Gern som kladde Kontrolle                                       | Fortryd Skabeloner Stift firm akode |   | 0.                                          |
| Bilags autor mer: Bilags at:<br>Bilags ato: 06.05.2019 1 Fim akode:<br>Bonchinopodato: 06.05.2019 1 1 | 28 🗇 Kommentarer:<br>9920           | ^ |                                             |
| Debet total:                                                                                          | 0,00                                |   |                                             |

Ved at trykke på 'Fortryd', sletter du alle de indtastninger, som du har foretaget på bilaget. Værdier der er hentet fra en skabelon, vil også blive slettet.

Skærmbilledet vises nu med standardværdier.

### Skabeloner

|                                        | kommen Sofie Jensen        |                        |                                   |                   |   |  | Hælp Noter Personaliser Log_af |
|----------------------------------------|----------------------------|------------------------|-----------------------------------|-------------------|---|--|--------------------------------|
| Fotside Billagsbehandling Mine Genveje |                            |                        |                                   |                   |   |  |                                |
| Bilagsindbakke   Oprel                 | t udgiftsbilag   Opret omp | osteringsbilag   Bilag | sforespergsel   Kontrolcenter   P |                   |   |  |                                |
| ×                                      |                            |                        |                                   |                   |   |  | i a 6 x                        |
| Forfacet > Open                        | et Opretog behold data     | Gem som kladde 📗 Kor   | stroller Fortryd Skabeloner       | Skitt firm ak ode |   |  | 0.                             |
| Bilagsnum mer:                         |                            | Bilags art:            | Z8 🗇                              | Kommentarer       |   |  |                                |
| Bilagsdato:                            | 06.05.2019                 | Firm akode:            | 0020                              |                   | ^ |  |                                |
| Bog forings dato:                      | 06.05.2019                 | Debet Mai              | 0.00                              |                   |   |  |                                |
| Periode:                               |                            |                        | 0.00                              |                   |   |  |                                |

### Opret en skabelon

Hvis du ofte opretter omposteringsbilag med de samme oplysninger, kan du med fordel gemme dine indtastninger som en skabelon. Kommentarfelt og evt. vedhæftede dokumenter gemmes ikke på skabelonen.

I stedet for skabeloner, kan der også indlæses fra regneark. Du kan læse om denne funktion under Indlæs fra regneark.

Når du har indtastet de data, der ønskes gemt, skal du trykke på knappen 'Skabeloner'.

Herefter vises dette skærmbillede. Tryk på knappen Opret . Vær opmærksom på, at det kan være nødvendig at benytte scroll-baren til højre i skærmbilledet for at få vist funktionsknappen.

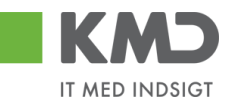

| Mine skabeloner | Fællesskabeloner | Overfør sk    | abelon fra andet bilag |   |
|-----------------|------------------|---------------|------------------------|---|
| Skabelon navn   | Beskrivelse      |               | Oprettet af            |   |
| DAGLIG OMPOSTER | RING Postering a | fsoc.ydelser  | Sofie Jensen (930-500) |   |
| MDL. OMPOSTERIN | G Anvendesti     | i bia bia bia | Sofie Jensen (930-500) |   |
|                 |                  |               |                        |   |
|                 |                  |               |                        |   |
|                 |                  |               |                        |   |
|                 |                  |               |                        |   |
|                 |                  |               |                        |   |
|                 |                  |               |                        |   |
|                 |                  |               |                        |   |
|                 |                  |               |                        |   |
|                 |                  |               |                        |   |
|                 |                  |               |                        |   |
|                 |                  |               |                        |   |
|                 |                  |               |                        |   |
|                 |                  |               |                        |   |
|                 |                  |               |                        |   |
|                 |                  |               |                        |   |
|                 |                  |               |                        |   |
|                 |                  |               |                        |   |
|                 |                  |               |                        |   |
|                 |                  |               |                        |   |
|                 |                  |               |                        |   |
|                 |                  |               |                        |   |
|                 |                  |               |                        |   |
|                 |                  |               |                        |   |
|                 |                  |               |                        |   |
|                 |                  |               |                        |   |
|                 |                  |               |                        |   |
|                 |                  |               |                        |   |
|                 |                  |               |                        |   |
|                 |                  |               |                        |   |
|                 |                  |               |                        |   |
|                 |                  |               |                        |   |
| <               |                  |               |                        | > |

På det næste skærmbillede skal du navngive din skabelon og indtaste en beskrivelse af, hvad skabelonen skal benyttes til.

| Opret skabe               | lon                     | х    |
|---------------------------|-------------------------|------|
| Navn:: *                  | Fælles indkøb - IT      |      |
| Beskrivelse∶*<br>☐ Fælles | Postering af fællesindk |      |
|                           | Opret Annu              | ller |

Du har mulighed for at gemme skabelonen som din egen skabelon eller som en fælles skabelon. Hvis skabelonen skal kunne benyttes af andre i din kommune, skal du sætte et 'flueben' i feltet  $\Box$  Fælles .

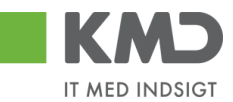

Herefter klikker du på knappen Opret .

### Vælg en skabelon

Ønsker du at anvende en tidligere gemt skabelon, skal du trykke på knappen 'Skabeloner'.

På oversigten over skabeloner klikker du på den skabelon, som du ønsker at benytte.

| Mine skabeloner Fæl | es skabeloner Overførsk  | abelon fra andet bilag |  |
|---------------------|--------------------------|------------------------|--|
| Skabelon navn       | Beskrivelse              | Oprettet af            |  |
| DAGLIG OMPOSTERING  | Postering afsoc. ydelser | Sofie Jensen (930-500) |  |
| FÆLLES IND KØB-IT   | Postering affælles indk  | Sofie Jensen (930-500) |  |
| MD L. OMPOSTERING   | Anvendes til bla bla bla | Sofie Jensen (930-500) |  |

Oplysningerne fra skabelonen bliver overført til skærmen. Du har mulighed for at ændre i de oplysninger, der er blevet udfyldt fra skabelonen.

#### Benyt et andet bilag som skabelon

Hvis du ønsker at anvende et tidligere bogført omposteringsbilag, så skal du klikke på fanen "Overfør skabelon fra andet bilag".

| Her vises | de | boaførte  | ompostering | asbilaa | du | selv ha  | ar opreti | tet elle | r behan | dlet. |
|-----------|----|-----------|-------------|---------|----|----------|-----------|----------|---------|-------|
|           | ac | bogiorice | omposeemi   | goonag  | uu | 2014 110 | a opice   |          | a benun | uict. |

| abeloner                       |                   |                         |                         |                    |                      | □ > |
|--------------------------------|-------------------|-------------------------|-------------------------|--------------------|----------------------|-----|
| Mine skabelone                 | r Fælless         | kabeloner               | Overfør skabek          | on fra andet bilag |                      |     |
| Indtast bilag direkte, s       | søg ellervælg fra | alisten: <i>Bilag</i> s | snum mer                | Regnsk             |                      |     |
| Behandlingsdato:<br>Bilagsnumm | 1<br>Regnskab     | Til:<br>Bilagsdato      | 1 Søg<br>Bogføringsdato | Reference          | Bilagstoptekst       |     |
| 3000000113                     | 2019              | 06.05.2019              | 06.05.2019              |                    | Tekst                |     |
| 300000092                      | 2019              | 19.02.2019              | 19.02.2019              | FORDELINGER        | Posteringstekst      |     |
| 300000091                      | 2019              | 19.02.2019              | 19.02.2019              | FORDELINGER        | Posteringstekst      |     |
| 300000082                      | 2019              | 07.02.2019              | 07.02.2019              | 07-02-2019         | tekst                |     |
| 300000080                      | 2019              | 24.01.2019              | 24.01.2019              | 12345678           | Rep af kopi, om post |     |
| 300000079                      | 2019              | 24.01.2019              | 24.01.2019              | 12345678           | Rep af kopi, om post |     |
| 300000047                      | 2019              | 14.01.2019              | 14.01.2019              | 12345678           | Rep af kopi, om post |     |
| 300000046                      | 2019              | 14.01.2019              | 14.01.2019              | 12345678           | Rep af kopi, om post |     |
| 300000025                      | 2019              | 09.01.2019              | 09.01.2019              | 12345678           | Rep af kopi, om post |     |
| 300000015                      | 2019              | 09.01.2019              | 09.01.2019              | 12345678           | Rep af kopi, om post |     |

Vælg et omposteringsbilag fra listen ved at klikke på det. Oplysningerne fra bilaget bliver overført til dit omposteringsbilag. Kommentar-feltet og eventuelle vedhæftede-dokumenter bliver **ikke** overført til det nye bilag.

Du kan også, hvis du har et bilagsnummer, indtaste dette i feltet Bilagsnummer + regnskabsår. Oplysningerne fra bilaget bliver overført til dit omposteringsbilag.

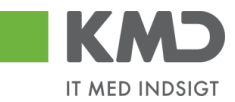

Du kan også, inden du overfører oplysningerne til dit omposteringsbilag, sætte flueben i

Vend Debet/Kredit markeringerne

fejlkontering, og bilaget ønskes tilbageført.

#### Slet en skabelon

Ønsker du at slette en tidligere gemt skabelon, skal du klikke på knappen 'Skabeloner'.

Marker den skabelon, du ønsker at slette. Du markerer skabelonen ved at klikke i den grå firkant til venstre på linjen. Linjen bliver nu 'blå', Klik herefter på knappen stet.

| Mine skabeloner   | Fælles skabelone | r Overførsk     | abelon fra andet bilag |   |
|-------------------|------------------|-----------------|------------------------|---|
| Skabelon navn     | Beskrivels       | e               | Oprettet af            |   |
| DAGLIG OMPOSTER   | NG Postering     | afsoc.ydelser   | Sofie Jensen (930-500) |   |
| FÆLLESINDKØB-I    | T Postering      | a ffællesindk   | Sofie Jensen (930-500) |   |
| MD L. OMPOSTER IN | G Anvendes       | til bla bla bla | Sofie Jensen (930-500) |   |
|                   |                  |                 |                        |   |
|                   |                  |                 |                        |   |
|                   |                  |                 |                        |   |
|                   |                  |                 |                        |   |
|                   |                  |                 |                        |   |
|                   |                  |                 |                        |   |
|                   |                  |                 |                        |   |
|                   |                  |                 |                        |   |
|                   |                  |                 |                        |   |
|                   |                  |                 |                        |   |
|                   |                  |                 |                        |   |
|                   |                  |                 |                        |   |
|                   |                  |                 |                        |   |
|                   |                  |                 |                        |   |
|                   |                  |                 |                        |   |
|                   |                  |                 |                        |   |
|                   |                  |                 |                        |   |
|                   |                  |                 |                        |   |
|                   |                  |                 |                        |   |
|                   |                  |                 |                        |   |
|                   |                  |                 |                        |   |
|                   |                  |                 |                        |   |
| <                 |                  |                 |                        | > |

Tryk på knappen 'Ja' på næste skærmbillede.

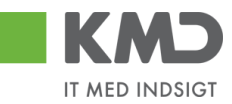

| Slet | □ ×                                                      |
|------|----------------------------------------------------------|
| ?    | Er du sikker på du vil slette den<br>markerede skabelon? |
|      |                                                          |
|      | Ja Nej                                                   |

#### Skabelonen er nu slettet.

### Skift firmakode

| <b>KMD</b> v.                 | ikommen Sofie Jensen          |                       |                                   |                  |   | Hizelo Noter Personaliser Log.af      |
|-------------------------------|-------------------------------|-----------------------|-----------------------------------|------------------|---|---------------------------------------|
| Forside Bilaç                 | <b>sbehandling</b> Mine Ger   | nveje                 |                                   |                  |   |                                       |
| Bilagsindbakke   Opre         | at udgiftsbilag   Opret ompo  | steringsbilag   Bilag | sforespergsel   Kontrolcenter   P | an               |   |                                       |
| ×                             |                               |                       |                                   |                  |   | 1 1 1 1 1 1 1 1 1 1 1 1 1 1 1 1 1 1 1 |
| Forts and >   Op              | ret 📗 Opnetog behold data 📗 O | Gem som kladde    Ko  | ntroller Fortryd Skabeloner       | Skitt firm akode |   | 0.                                    |
| Bilagsnum mer:                |                               | Bilags art:           | Z8 🗗                              | Kommentarer:     |   |                                       |
| Bilagsdato:                   | 06.05.2019                    | Firm akode:           | 0.02.0                            |                  | ^ |                                       |
| Bog ferings dato:<br>Periode: | 06.05.2019                    | Debet total:          | 0,00                              |                  |   |                                       |

Hvis du har behov for at ændre firmakode, kan du klikke på knappen 'Skift Firmakode'.

| Skift firmakode                             |  |  |  |
|---------------------------------------------|--|--|--|
| Ved skift af firmakode slettes alle linjer. |  |  |  |
|                                             |  |  |  |
| OK Annuller                                 |  |  |  |
|                                             |  |  |  |
|                                             |  |  |  |

Indtast den nye firmakode og tryk på knappen 'OK'. Hvis ikke du har den nødvendige autorisation, bliver der vist en fejlmeddelelse.

Er der indberettet oplysninger på skærmens bilagslinjer, bliver disse slettet i forbindelse med at firmakoden bliver skiftet.

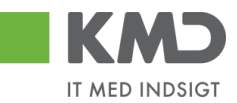

### Beskrivelse af felter – bilagshoved

Alle felter, der er gråtonet, er oplysningsfelter, hvor indholdet ikke kan ændres. Du har mulighed for at ændre i alle de hvide felter.

| Bilagsnummer    | Når et omposteringsbilag er oprettet, vises bilagsnummeret fra KMD<br>Opus Økonomi. Feltet er låst.                                                                                                    |
|-----------------|----------------------------------------------------------------------------------------------------|
| Firmakode       | Feltet er forudfyldt med firmakode 0020. Med den nødvendige autorisation, kan du skifte koden ved tryk på knappen                                                                                                    |
| Bilagsdato      | Her kan du indtaste bilagets dato. Feltet er forudfyldt med dags dato.<br>Datoen kan indtastes direkte i feltet eller ved at vælge en dato i kalen-<br>derfunktionen - tryk på 1. Vedr. supplementsbogføring henvises til en<br>særskilt vejledning.                                                                                                    |
| Bogføringsdato  | Feltet er forudfyldt med dags dato. Du har mulighed for at ændre dato-<br>en til en dato i de åbne bogføringsperioder. Datoen kan indtastes direkte<br>i feltet eller ved at vælge en dato i kalenderfunktionen - tryk på 1.<br>Vedr. supplementsbogføring henvises til en særskilt vejledning.                                                              |
| Periode         | Feltet bliver automatisk udfyldt, når omposteringsbilaget oprettes. Du<br>har dog mulighed for selv at ændre perioden – typisk ifm. Supplement.<br>Vedr. supplementsbogføring henvises til en særskilt vejledning.                                                                                                    |
| Bilagsart       | Feltet er forudfyldt med bilagsarten 'Z8 – ompostering'. Du kan ændre<br>bilagsarten ved at anvende søgehjælpen 🗗.                                                                                                    |
| Tekst           | Tekstfelt - der efterfølgende vil blive vist i de forskellige økonomirapporter.                                                                                                    |
|                 | Hvis du har udfyldt dette felt, så vil indholdet automatisk blive kopieret til<br>posteringsteksten i de linjer, hvor du ikke har udfyldt en posteringstekst.                                                                                                    |
| Reference       | Her kan du indberette et selvvalgt nummer/tekst. Værdien kan være en<br>hjælp til at genfinde bilaget senere.                                                                                                    |
| Næste agent     | Identifikation af den bruger, der efterfølgende skal modtage bilaget. Bi-<br>laget vil, når du er færdig med at behandle det, kun være synligt hos<br>denne bruger *). Ved tryk på 'Kontroller' kopieres indholdet i feltet til bi-<br>lagslinjerne. Feltet bliver 'slettet'.                                                                                |
| Næste org.enhed | Identifikation af den organisatoriske enhed, der efterfølgende skal mod-<br>tage bilaget. Bilaget vil, når du er færdig med at behandle det, være<br>synligt hos de brugere, der er autoriseret til at behandle bilag for orga-<br>nisationsenheden. *) Ved tryk på 'Kontroller' kopieres indholdet i feltet<br>til bilagslinjerne. Feltet bliver 'slettet'. |

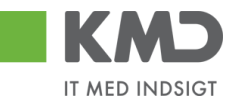

Hvis du ikke kender medarbejderens brugernavn eller nummeret på organisationsenheden, kan du søge dette frem via søgehjælpen. Se evt. afsnittet 'Søgemuligheder' under 'Generelle funktioner'.

Uden godkendelse Hvis ikke bilaget skal sendes videre og behandles af andre, så skal der krydses af i 'Uden godkendelse'.

Beregn Når du har oprettet nogle bilagslinjer, kan du klikke på <sup>Beregn</sup>for at beregne totalen for dine debet-linjer og kredit-linjer. Samtidig kan du se differencen i feltet "Forskel".

Feltet "Beløb til godkendelse" er først interessant ifm. en godkendelse af et omposteringsbilag.

Felterne er låste.

| Debet total:           | 00,0   |          |
|------------------------|--------|----------|
| Kredit total:          | 0,00   |          |
| Forskel:               | 0 0, 0 | 🌣 Beregn |
| Beløb til godkendelse∶ | 0,00   |          |

Kommentarer Når et bilag bliver oprettet bliver det automatisk logget hvilken bruger, der har udført handlingen – samt hvilket tidspunkt for hvornår dette er foretaget.

Feltet er opdelt i 2 dele. I den øverste del af vinduet (gråtonet), kan du se allerede eksisterende kommentarer på bilaget.

I den nederste del af vinduet (den hvide del) har du mulighed for selv at tilføje en ny kommentar til det pågældende bilag. Disse kommentarer vil også blive vist i den øverste del af vinduet, og kan ikke efterfølgende ændres.

Kom mentarer:

| Sofie Jensen ( 930-500 ) 01.05.2019 16:22:05 CET<br>Gemt | ^ |
|----------------------------------------------------------|---|
|                                                          | ~ |
| Vis i popop                                              |   |
|                                                          | ^ |
|                                                          | ~ |

Visning af meddelelser

Du har mulighed for at sortere i kommentarerne via knappen Vis alle meddelelser

Hvis du trykker på den lille pil til højre i feltet kan du vælge mellem følgende muligheder

Vis alle meddelelser

Her ser du samtlige meddelelser, både de kommentarer, der er indtastet, og de meddelelser som systemet har logget.

Bilagsprocesser Vejledning Betalingsplan RI

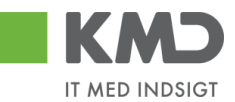

| Vis kun indtastede        | Her ser du kun de brugerindtastede kommentarer.         |
|---------------------------|---------------------------------------------------------|
| Vis kun systemmeddelelser | Her ser du kun de meddelelser, som systemet har logget. |

Du har mulighed for at få vist kommentarerne i et større vindue.

Tryk på knappen Vis i popop. Kommentarerne bliver nu vist i et større skærmbillede.

|                    | (000 500 ) 0 | 4 05 0040 404  |            |  |  |
|--------------------|--------------|----------------|------------|--|--|
| one Jensen<br>Gemt | (930-500)0   | 1.05.2019 16:. | 22:05 GE I |  |  |
|                    |              |                |            |  |  |
|                    |              |                |            |  |  |
|                    |              |                |            |  |  |
|                    |              |                |            |  |  |
|                    |              |                |            |  |  |
|                    |              |                |            |  |  |
|                    |              |                |            |  |  |
|                    |              |                |            |  |  |
|                    |              |                |            |  |  |
|                    |              |                |            |  |  |
|                    |              |                |            |  |  |
|                    |              |                |            |  |  |
|                    |              |                |            |  |  |
|                    |              |                |            |  |  |
|                    |              |                |            |  |  |
|                    |              |                |            |  |  |
| Luk                |              |                |            |  |  |

Vedhæft dokument Du har mulighed for at vedhæfte bilag ved at klikke på knappen 'Vedhæft nyt'.

Nu åbnes der et lille skærmbillede, hvor du kan vælge det dokument, du vil have vedhæftet.

| Vedhæft nyt dok | ument 🗖 🗙        |
|-----------------|------------------|
|                 | Browse           |
|                 |                  |
|                 | OK Afbryd        |
|                 | De stering state |

Når du har valgt dokumentet trykker du på knappen 'OK'.

Der vises en oversigt over alle vedhæftede dokumenter til bilaget. Du kan nu klikke på det enkelte bilag – Du skal klikke på teksten der er markeret med blå.

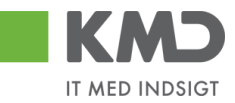

| ∬ Vedhættnyt          |      |            |            |      |
|-----------------------|------|------------|------------|------|
| Vedhæftetdokument     | Туре | Brugernavn | Dato       | Slet |
| 117519318 - SKÆRMDUMP | PNG  | 930-500    | 01.05.2019 | Î    |
| 117492709             | XLS  | 930-500    | 01.05.2019 | Î    |
|                       |      |            |            |      |
|                       |      |            |            |      |
|                       |      |            |            |      |

Du kan slette din egne vedhæftninger ved at klikke på skraldespanden 🗊 i kolonnen "Slet".

Symbolet 🔤 betyder, at du ikke kan slette det vedhæftede dokument.

## KONTERINGSLINJER

| Verix Standard verix v 🔮 Esport, Stelling Indeset antallinger 1 Kapier Mar 1 Mais ta regreatik Man kotokinger |           |                      |       |      |   |                |          |             |             |                |                 | & Fælles view |
|----------------------------------------------------------------------------------------------------|-----------|----------------------|-------|------|---|----------------|----------|-------------|-------------|----------------|-----------------|---------------|
| Crdre beleg                                                                                                   | Artskonto | Artskonto betegnelse | Beløb | D/K  |   | Omk.sted beteg | Omk.sted | Næste agent | PSP-element | PSP belegnelse | Posteringstekst | Agentnavn     |
|                                                                                                    |           |                      | 0,00  | Deb. | ~ |                |          |             |             |                |                 |               |
|                                                                                                    |           |                      | 0,00  | Deb. | ~ |                |          |             |             |                |                 |               |
|                                                                                                    |           |                      | 0,00  | Deb. | ~ |                |          |             |             |                |                 |               |
|                                                                                                    |           |                      | 0,00  | Deb. | ~ |                |          |             |             |                |                 |               |
|                                                                                                    |           |                      | 0,00  | Deb. | ~ |                |          |             |             |                |                 |               |

På bilagslinjerne indtaster du de relevante konteringsoplysninger. Som udgangspunkt er den første linje markeret og åben for indtastning.

Hvis du ønsker at springe direkte til første linjes Artskonto felt, kan du anvende genvejen Ctrl+J.

Hvis der er brugt Tab-tasten til at hoppe ind i et felt, så er feltindholdet markeret med blåt. Denne markering kan fjernes ved at trykke tasterne shift og F2, og feltindholdet er klar til at blive redigeret.

### Beskrivelse af kolonner

Artskonto

Her skriver du hvilken artskonto linjens beløb skal konteres på. Artskontoen er på 8 cifre.

Eksempler på en artskonto22000000Fødevarer m/moms29000000Øvrig varekøb40000000Tjenesteydelser uden moms49000000Tjenesteydelser med moms

Du har mulighed for at udsøge artskontonumret ved at trykke på de 2 små firkanter i højre hjørne af feltet.

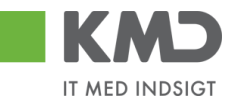

| Artskonto |   | Artsł |
|-----------|---|-------|
| 1         | C | Ð     |

Nu åbnes der et nyt skærmbillede, hvor du kan udsøge artskontonumret.

Hvis du f.eks. vil udsøge en konto til håndværkerydelser, kan du i feltet 'Langtekst' indtaste en del af teksten sammen med søgetegnet \*. Tryk herefter på knappen Start søgning.

Du overfører resultatet til dit bilag ved at trykke på resultatlinjen og herefter trykke på knappen  $o\kappa$ .

| Alle værdier: Nummer på artskonto                                           |           |                                  |               |                     |
|-----------------------------------------------------------------------------|-----------|----------------------------------|---------------|---------------------|
| Søgekriterier                                                               |           | <sup>o</sup> ersonlig værdiliste | Indstillinger | Skjul søgekriterier |
| Langtekst: 📕 *HÅNDV* 🛛 🖍 🕈                                                  |           |                                  |               |                     |
| Kontoplan: = 0020 🗇 🗢                                                       |           |                                  | -             |                     |
| Artskonto: 🗇 🇬                                                              |           |                                  |               |                     |
| Valid pr.: 2019                                                             |           |                                  |               |                     |
| Begræns antal entries i værdiliste til     500      Start sogning     Resæt |           |                                  |               |                     |
| Træfferliste: 1 træffere fundet for Artsko                                  | πτο       |                                  |               |                     |
| Langtekst 🛓                                                                 | Kontoplan | Artskonto                        | Ar            | tskonto             |
| Entreprenør og håndværkerydelser                                            | 0020      | 45000000                         | 45            | 000000              |
| Yderligere inputhjælp: Artskontobetegnelse i kontoplan Aktiv                |           | ~                                |               |                     |
|                                                                             |           |                                  |               | OK Afbryd           |

Artskontobetegnelse Betegnelse på artskonto. Feltet bliver automatisk udfyldt når du godkender din faktura eller hvis du klikker på knappen Kontroller.

Beløb Du skal indberette linjebeløbene som **bruttobeløb** (beløb incl. moms). Det er den angivne konteringsdimension, der er afgørende for, om linjen bliver momsbærende eller ej.

D/K Feltet er forudfyldt med 'Deb'. Der kan skiftes mellem koderne ved at taste D el. K.

PSP element Udfyldes med nummer på et PSP-element. Et PSP-element er altid tilknyttet til ét profitcenter.

PSP-elementer kan benyttes til registrering af alle udgifter og indtægter.

Eksempler på PSP-elementer kan være: XG-000000111-00001 Uddannelse og kurser XG-0000000111-00002 Møder XG-0000000111-00003 Øvrige personaleudgifter XG-0000000222-00001 Undervisningsmateriale XG-0000000222-00002 Aktiviteter

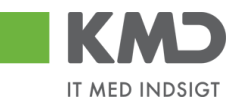

Du har altid mulighed for at udsøge dine psp-elementer ved at trykke på <u>de 2 små firkanter i h</u>øjre hjørne af feltet.

| PSP-element | PSP b |
|-------------|-------|
|             | ď     |

PSP-betegnelse Betegnelse på PSP-element. Feltet bliver automatisk udfyldt når du opretter dit bilag eller hvis du klikker på knappen Kontroller.

Ordre (SIO) Udfyldes med et nummer på en Statistisk Intern Ordre (SIO).

En SIO er en yderligere konteringsdimension, og kan eksempelvis være benyttet til yderligere opdeling af udgifter på et PSP-element.

XG-000000222-00004 Undervisningsmaterialer.

Eksempler på SIO 4300000010 Matematik 4300000011 Fysik 4300000012 Dansk 4300000013 Hjemkundskab

- Ordre betegnelse Betegnelse på den Statistiske Interne Ordre (SIO). Feltet bliver automatisk udfyldt når du opretter dit bilag eller hvis du klikker på knappen Kontroller.
- Betalingsart/AK Betalingsart/Aftalekonto. Benyttes ikke.
- Påligningsår/AI Påligningsår/Aftaleindhold. Benyttes ikke.
- Sagsnr. Sagsnummer. Benyttes ikke.
- Posteringstekst Teksten knytter sig til den enkelte posteringslinje. Hvis du har udfyldt feltet 'Tekst' på bilagshovedet, bliver denne tekst overført til bilagslinjerne når du opretter dit bilag eller hvis du klikker på knappen Kontroller. Du har mulighed for at tilføje eller overskrive teksten, hvis du ønsker det.

Det er vigtigt, at teksten er så beskrivende så muligt, da det er denne tekst der efterfølgende vil blive vist i de forskellige økonomirapporter.

YMK Ydelsesmodtager. Feltet udfyldes med en kode for typen på ydelsesmodtager. Du kan finde koden ved at trykke på de to små firkanter til højre i feltet.

Ydelsesmodt.nr. Feltet udfyldes med nummer på ydelsesmodtager – f.eks. CPR.nr.

OPK Oplysningspligtig B-indkomst. Feltet udfyldes med en kode for hvilken type B-indkomst, udbetalingen vedrører. Du kan finde koden ved at trykke på de to små firkanter til højre i feltet.

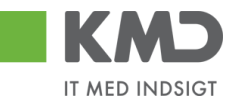

- Opl.pligt.modt.nr. Feltet udfyldes med et nummer på den person, som det oplysningspligtige beløb skal indberettes. Det kan f.eks. være et cpr.nr.
- OMK Feltet udfyldes med en kode for typen på den oplysningspligtige person. Du kan finde koden ved at trykke på de to små firkanter til højre i feltet.

Bevillingsdisp. Hvis der er indberettet en manuel disponering/bevilling har du mulighed for at få den nedskrevet via dette felt.

Feltet er en identifikation af disponeringen/bevillingen, og udfyldes med med bilagsnumret. Du kan finde nummeret ved at trykke på de to små firkanter til højre i feltet.

- Pos. Bevillingsdisp. Hvis din bevilling er opdelt i flere positioner (linjer) kan du i dette felt anføre det positionsnummer, der skal nedskrives.
- Pos.eff. Feltet markeres, his du ønsker at bevillingen skal afsluttes/lukkes på baggrund af denne linjes beløb.

Næste agent Udfyldes med brugernavnet fra feltet 'Næste agent'. Hvis du har udfyldt et af felterne 'Næste org.enhed' eller 'EAN nr.' i bilagshovedet vil det være det udledte brugernavn herfra, der vil blive overført til bilagslinjerne. Nummeret/navnet bliver først overført når du opretter dit bilag – eller

hvis du trykker på knappen Kontroller.

Hvis der er mere end én mulig behandler bliver brugernavnet på den første 'agent' vist med en foranstillet \*.

Du har mulighed for at indtaste et brugernavn direkte i feltet på den enkelte bilagslinje, hvis denne linje skal videresendes til en anden kollega.

Agent navn Her vises navnet på den bilagsbehandler, der er angivet i feltet 'Næste agent'. Hvis der er flere mulige behandlere på én linje, er feltet blankt. Navnet bliver først overført når du opretter dit bilag – eller hvis du trykker på knappen Kontroller.

Næste org.enhed Hvis du har udfyldt feltet 'Næste org.enhed' i bilagshovedet vil nummeret på organisationsenheden automatisk blive overført til bilagslinjerne. Nummeret/navnet bliver først overført når du opretter dit bilag – eller hvis du trykker på knappen Kontroller.

Du har mulighed for at indtaste en organisationsenhed direkte i feltet på den enkelte bilagslinje, hvis denne linje skal videresendes til en anden afdeling.

Org.enhed betegn. Her vises navnet på den organisationsenhed, der er angivet i feltet 'Næste org.enhed.

### Generel funktionalitet bilagslinjer

©KMD A/S Alle rettigheder forbeholdes

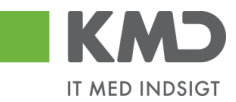

I vejledningen 'Generelle funktioner' er der beskrevet, hvordan du kan

- oprette en personlig værdiliste
- fremsøge konteringsoplysninger

### Beskrivelse af funktionsknapper (bilagslinjer)

I toppen af bilagslinjerne er der en række med funktionsknapper, der kan benyttes på bilagslinjerne.

#### View

Via knappen <sup>Vew</sup> \* Standard Vew har du mulighed for at vælge forskellige kolonneopsætninger til dine bilagslinjer. Du kan vælge mellem forskellige **standardviews** ved at trykke på den lille pil til højre i feltet.

Der er som standard opsat følgende views:

| "Standardview"    | Dette view indeholder de typiske kolonner du har brug for ifm. din kontering.                           |
|-------------------|----------------------------------------------------------------------------------------------------|
| ″Minimum″         | Dette view indeholder det absolutte minimum af kolonner du har brug for ifm. din kontering.             |
| "Fuld view"       | Dette view indeholder samtlige kolonner, som det er muligt at vælge.                                    |
| "Oplysningspligt" | Dette view indeholder basis konteringskolonner, samt kolonnerne oplysningspligtig og betalingsmodtager. |
| "Ydelsesmodtager" | Dette view indeholder basis konteringskolonner, samt kolonnen ydelsesmodtager.                          |

Du mister ingen data ved at skifte view.

Du har mulighed for selv at ændre i kolonneopsætningen og gemme dit eget view. Metoden er beskrevet i vejledningen Generelle funktioner under afsnittet 'Views – tilpasning af layout' under punktet 'Generelle funktioner'.

### Slet linje

For at slette en eller flere bilagslinjer skal du benytte knappen Slet linje.

Start med at markere én eller flere linjer ved at klikke i den grå firkant til venstre på linjen. Hvis du markerer flere bilagslinjer skal du holde ctrl-tasten nede inden du klikker i feltet. De bilagslinjer, som du markerer bliver blå.

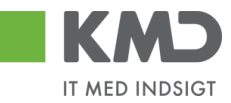

| Verw * Standard 🗸 🗄 Eksport, Stetlinge Indiseit antal Injer 1 Kopier Neter Indiseit and engenant. Mine konteringer Ø |     |           |                      |       |     |         |                     |                |                   |             |       | & Fælles view    | - I              |     |
|----------------------------------------------------------------------------------------------------|-----|-----------|----------------------|-------|-----|---------|---------------------|----------------|-------------------|-------------|-------|------------------|------------------|-----|
| 6                                                                                                    | Nr. | Artskonto | Artskonto betegnelse | Beløb | D/K | Mom sin | PSP-element         | PSP betegnelse | Posteringstekst   | Næste agent | Ordre | Ordre betegnelse | Betalings art/AK | ^   |
|                                                                                                    |     | 29000000  |                      | 61,20 | D 🗸 | M1      | XG-2250000000-00002 |                | LER VEDSTAARUP    |             |       |                  |                  |     |
|                                                                                                    |     | 29000000  |                      | 37,80 | D v | M1      | XG-2250000000-00002 |                | VAN DEAR VER EANT |             |       |                  |                  |     |
|                                                                                                    |     | 29000000  |                      | 18,90 | D 🗸 | M1      | XG-2250000000-00002 |                | VAN DEAR VER EANT |             |       |                  |                  | - E |
|                                                                                                    |     | 29000000  |                      | 18,90 | D 🗸 | M1      | XG-2250000000-00002 |                | VAN DEAR VER EANT |             |       |                  |                  |     |
|                                                                                                    |     | 29000000  |                      | 37,80 | D v | M1      | XG-225000000-00002  |                | VAN DEAR VER EANT |             |       |                  |                  | Ň   |

Når du har markeret de linjer, der skal slettes, klikker du på knappen Sletlinje.

Hvis du ønsker at slette alle linjer kan du markere alle linjer ved at trykke på knappen vælg 'Selekter alt'. Tryk herefter på knappen Slet linje.

| Verw • Standard 🗸 😨 Ekopart , Steftinge indozet antalinger 1 Kopier felter indozet antalinger 2 ØFanten |           |                      |       |     |        |                     |                |                    |             |       |                  |                 |
|----------------------------------------------------------------------------------------------------|-----------|----------------------|-------|-----|--------|---------------------|----------------|--------------------|-------------|-------|------------------|-----------------|
| E Nr.                                                                                                   | Artskonto | Artskonto betegnelse | Beløb | D/K | Momsin | PSP-element         | PSP betegnelse | Posteringstekst    | Næste agent | Ordre | Ordre betegnelse | Betalingsart/AK |
| Selekter all                                                                                            | 9000000   |                      | 61,20 | D 🗸 | M1     | XG-2250000000-00002 |                | LER VEDSTAARUP     |             |       |                  |                 |
| Fraveelg alt                                                                                            | 9000000   |                      | 37,80 | D v | M1     | XG-2250000000-00002 |                | VAN DEAR VER EANT  |             |       |                  |                 |
|                                                                                                    | 29000000  |                      | 18,90 | D v | M1     | XG-2250000000-00002 |                | VANDFARVER FANT    |             |       |                  |                 |
|                                                                                                    | 29000000  |                      | 18,90 | D v | M1     | XG-2250000000-00002 |                | VAN DEAR VER EANT  |             |       |                  |                 |
|                                                                                                    | 29000000  |                      | 37,80 | D v | M1     | XG-225000000-00002  |                | VAN DE AR VER EANT |             |       |                  |                 |

### Indsæt antal linjer

For at indsætte én eller flere linjer skal du benytte knappen Indsætantallinjer. Det hvide felt ved siden af knappen angiver hvor mange linjer, der bliver indsat. Feltet er forudfyldt med 1.

Den/de nye linjer indsættes over den linje, der er markeret med blåt i oversigten.

| View: * Star | idard 🗸 🖯 | Eksport J Sletlinje  | Indsæt antal linjer 1 | Ko  | Copierfeiler   Indiæs fra regneark Mine konteringer |             |                |                 |             |       |                  | & Fælles view   |
|--------------|-----------|----------------------|-----------------------|-----|-----------------------------------------------------|-------------|----------------|-----------------|-------------|-------|------------------|-----------------|
| 1 Nr         | Artskonto | Artskonto betegnelse | Beløb                 | D/K | Mom sin                                             | PSP-element | PSP belegnelse | Posteringstekst | Næste agent | Ordre | Ordre betegnelse | Betalingsart/AK |
| 1            |           |                      | 0,00                  | D * |                                                     |             |                |                 |             |       |                  |                 |
| 2            |           |                      | 0,00                  | D 👻 |                                                     |             |                |                 |             |       |                  |                 |

Hvis du f.eks. vil indsætte 3 nye bilagslinjer kan du gøre det ved at skrive 3 i det hvide felt og herefter klikke på knappen Indsæt antallinjer. Du kan også vælge at klikke på knappen Indsæt antallinjer 3 gange.

Hvis du gerne vil indsætte flere linjer i bunden af skærmbilledet, skal du klikke på knappen og vælge 'Fravælg alt'.

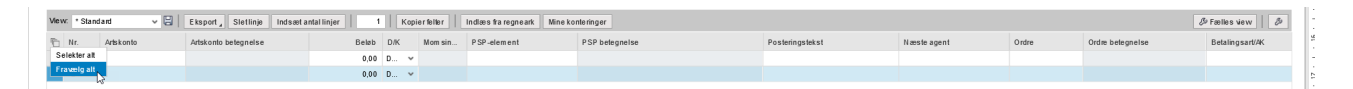

Indtast det antal linjer, som du vil have indsat, i det hvide felt, og tryk herefter på knappen Indsætantal linjer. De ekstra linjer er nu indsat i bunden af skærmbilledet.

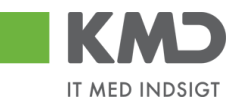

### Kopier felter

Hvis du skal kontere et antal bilagslinjer, hvor én eller flere værdier er ens, kan du kopiere denne værdi til de øvrige linjer. Du finder funktionaliteten til at kopiere felter ved at trykke på knappen Kopier felter.

Der er flere forskellige metoder til at kopiere konteringsoplysninger. Hvilken metode du skal anvende, afhænger af hvordan du ønsker at oplysningerne skal kopieres.

- Du kan kopiere udvalgte konteringsoplysninger til <u>alle</u> bilagslinjer eller
- Du kan kopiere udvalgte konteringsoplysninger til enkelte linjer

OBS – Du skal være opmærksom på, at du kun får vist de felter, der svarer til de kolonner, der er vist i dit view.

De 2 metoder gennemgås efterfølgende.

Udvalgte konteringsoplysninger kopieres til alle øvrige bilagslinjer

Ved denne metode udfyldes alle bilagslinjer med de konteringsoplysninger, som du vælger at få kopieret.

I dette eksempel har vi et bilag, hvor jeg gerne vil kopiere udvalgte konteringsoplysninger fra første bilagslinje til de øvrige linjer.

Start med at indtaste artskonto og PSP-element. Tryk evt. på knappen Kontroller.

| View | Stand | ard       | ▼ 🗄   Eksport,   Sletlinje   Indsæt | ntal linjer   1 | Kopierfe | ter India | es fra regneark 📗 Mine konteringer |                |                  |             |        | Ø Fælles view 6  | ß |
|------|-------|-----------|-------------------------------------|-----------------|----------|-----------|------------------------------------|----------------|------------------|-------------|--------|------------------|---|
| Ð    | Nr.   | Arlskonto | Artskonto betegnelse                | Beløb           | D/K      | Mom sin   | PSP-element                        | PSP belegnelse | Posteringstekst  | Næste agent | Ordire | Ordre betegnelse |   |
|      |       | 22000000  |                                     | 309,60          | D ¥      | M1        | XG-225100000-00003                 |                | Udlæg morgenbrød |             |        |                  |   |
|      | 2     |           |                                     | 500,00          | D V      |           |                                    |                |                  |             |        |                  |   |
|      | 3     |           |                                     | 7,00            | D ¥      |           |                                    |                |                  |             |        |                  |   |
|      | 4     |           |                                     | 300,00          | D ~      |           |                                    |                |                  |             |        |                  |   |
|      | 5     |           |                                     | 5,00            | D v      |           |                                    |                |                  |             |        |                  | Ý |

Bilagslinjen der skal kopieres fra, skal være markeret. Hvis ikke linjen allerede er markeret, markerer du den ved at holde ctrl-tasten nede og klikke i den grå firkant til venstre på bilagslinjen. Herefter trykker du på knappen Kopier felter.

Der åbnes nu et nyt skærmbillede, hvor du klikker på de felter, som du ønsker at få kopieret. Hvis du ønsker at få overskrevet eventuelle eksisterende data – f.eks. posteringsteksten, skal du huske at markere i feltet *Coverskriv eksisterende data*. Herefter trykker du på knappen Kopier til alle linjer

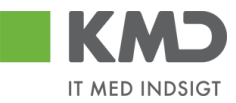

|   | no | bier data fra valgt i     | inje til alle/valgte linjer (Cth D) |
|---|----|---------------------------|-------------------------------------|
| 1 |    | Nr.:                      | 000                                 |
|   | ✓  | Artskonto:                | 22000000                            |
|   |    | Artskonto betegnelse:     |                                     |
|   |    | Beløb:                    | 309,60                              |
|   |    | D /K:                     | Deb.                                |
|   |    | Mom sindk.:               | M1                                  |
|   | ✓  | PSP-elem ent:             | XG-225100000-0000:                  |
|   |    | PSP betegnelse:           |                                     |
|   | ✓  | Posteringstekst:          | Varekøb – april måned               |
|   |    | Næste agent:              |                                     |
|   |    | Ordre:                    |                                     |
|   |    | Ordre betegnelse:         |                                     |
| 1 |    |                           |                                     |
|   | Va | elg alle Fravælg alle     |                                     |
| l | √  | Overskriv eksisterende d  | ata                                 |
| 1 | К  | opier fil alle linjer Kop | iertil valgte linjer Annuller       |

#### Kopier data fra valgt linje til alle/valgte linjer (Ctrl D) 🛛 🗮

Oplysningerne er nu kopieret til samtlige bilagslinjer, og bilaget er klar til at blive oprettet.

| Vie w: | Standa | ard 🗸 🗄   | Eksport Sletlinje Indsætantal | Ilinjer 1 | Kopierfe | iter Indiæ | s fra regneark 📗 Mine konteringer | 1              |                       |             |       | & Fælles view    |
|--------|--------|-----------|-------------------------------|-----------|----------|------------|-----------------------------------|----------------|-----------------------|-------------|-------|------------------|
| 1      | Nr.    | Artskonto | Artskonto betegnelse          | Beløb     | D/K      | Mom sin    | PSP-element                       | PSP belegnelse | Posteringstekst       | Næste agent | Ordre | Ordre belegnelse |
|        | 1      | 22000000  | Fødevarer                     | 309,60    | D v      | M1         | XG-2251000000-00003               | Kontorartikler | Varekøb - april måned | 930-520     |       |                  |
|        | 2      | 22000000  | Fødevarer                     | 500,00    | D v      | M1         | XG-2251000000-00003               | Kontorartikler | Varekøb - april måned | 930-520     |       |                  |
|        | 3      | 22000000  | Fødevarer                     | 7,00      | D v      | M1         | XG-2251000000-00003               | Kontorartikler | Varekøb - april måned | 930-520     |       |                  |
|        | 4      | 22000000  | Fødevarer                     | 300,00    | D v      | M1         | XG-225100000-00003                | Kontorartikler | Varekøb - april måned | 930-520     |       |                  |
|        | 5      | 22000000  | Fødevarer                     | 5,00      | D ~      | M1         | XG-225100000-00003                | Kontorartikler | Varekøb - april måned | 930-520     |       |                  |

Udvalgte konteringsoplysninger kopieres til enkelte linjer

Ved denne metode bliver de markerede bilagslinjer udfyldt med de konteringsoplysninger, som du vælger at få kopieret.

I dette eksempel har vi et bilag hvor vi vil kopiere udvalgte konteringsoplysningerne fra første bilagslinje til 3 andre bilagslinjer.

Start med at indtaste artskonto og PSP-element på den bilagslinje, der skal kopieres fra. Tryk evt. på knappen Kontroller.

| View: Stand | ard 🗸 🗄   | Eksport J Sletlinje Indsætantal | linjer 1 | Kopierfe | ller Indlæ | s fra regneark 📗 Mine konteringer |                |                       |             |       | 🖉 Fælles view 🛛 🖉 |
|-------------|-----------|---------------------------------|----------|----------|------------|-----------------------------------|----------------|-----------------------|-------------|-------|-------------------|
| Ph Nr.      | Arlskonto | Artskonto betegnelse            | Beløb    | D/K      | Mom sin    | PSP-element                       | PSP betegnelse | Posteringstekst       | Næste agent | Ordre | Ordre belegnelse  |
| 1           | 22000000  | Fødevarer                       | 309,60   | D 🗸      | M1         | XG-2251000000-00003               | Kontorartikler | Varekøb - april måned | 930-520     |       |                   |
| 2           |           | Fødevarer                       | 500,00   | D v      | M1         |                                   | Kontorartikler |                       | 930-520     |       |                   |
| 3           |           | Fødevarer                       | 7,00     | D v      | M1         |                                   | Kontorartikler |                       | 930-520     |       |                   |
| 4           |           | Fødevarer                       | 300,00   | D v      | M1         |                                   | Kontorartikler |                       | 930-520     |       |                   |
| 5           |           | Fødevarer                       | 5,00     | D v      | M1         |                                   | Kontorartikler |                       | 930-520     |       |                   |

Bilagslinjen der skal kopieres fra, skal være markeret. Hvis ikke linjen allerede er markeret, markerer du den ved at holde ctrl-tasten nede og klikke i den grå firkant til venstre på bilagslinjen.

©KMD A/S Alle rettigheder forbeholdes Bilagsprocesser Vejledning Betalingsplan RI

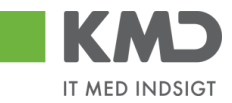

Marker bilagslinjen/bilagslinjerne du vil have konteringsoplysningerne kopieret til. Du markerer linjerne ved at holde ctrl-tasten nede og klikke i den grå firkant til venstre på bilagslinjen.

Herefter trykker du på knappen Kopier felter.

| View: | Standa | rd 🗸 🗄    | Eksport, Sletlinje Indsætantal | linjer 1 | К     | pierfel | Her Indiæ | s fra regneark 📗 Mine konteringe |                |                       |             |       | & Fælles view    |
|-------|--------|-----------|--------------------------------|----------|-------|---------|-----------|----------------------------------|----------------|-----------------------|-------------|-------|------------------|
| 1     | Nr.    | Artskonto | Artskonto betegnelse           | Bel      | ab I  | D/K     | Mom sin   | PSP-element                      | PSP betegnelse | Posteringstekst       | Næste agent | Ordre | Ordre betegnelse |
|       | 1      | 22000000  | Fødevarer                      | 309.     | ,60 C | ) v     | M1        | XG-2251000000-00003              | Kontorarlikler | Varekøb - april måned | 930-520     |       |                  |
|       | 2      |           | Fødevarer                      | 500      | 00.0  | ) v     | M1        |                                  | Kontorartikler |                       | 930-520     |       |                  |
|       | 3      |           | Fødevarer                      | 7.       | 00,00 | ) v     | M1        |                                  | Kontorartikler |                       | 930-520     |       |                  |
|       | 4      |           | Fødevarer                      | 300,     | 00 0  | ) v     | M1        |                                  | 🗇 ntorartikler |                       | 930-520     |       |                  |
|       | 5      |           | Fødevarer                      | 5.       | .00 0 | ) v     | M1        |                                  | Kontorartikler |                       | 930-520     |       |                  |

Der åbnes nu et nyt skærmbillede, hvor du klikker på de felter, som du ønsker at få kopieret. Hvis du ønsker at få overskrevet eventuelle eksisterende data – f.eks. posteringsteksten, skal du sætte huske at markere i feltet <sup>V</sup> <sup>Overskriv eksisterende data</sup>.

Herefter trykker du på knappen Kopier til valgte linjer

|   | Kop      | pier data fra valgt l     | inje til alle/valgte    | linjer (Ctrl D) | □ × |
|---|----------|---------------------------|-------------------------|-----------------|-----|
|   |          | Nr.:                      | 001                     |                 |     |
|   | ✓        | Artskonto:                | 22000000                | D               |     |
|   |          | Artskonto betegnelse:     | Fødevarer               | ]               |     |
|   |          | Beløb:                    | 309,60                  |                 |     |
|   |          | D/K:                      | Deb.                    | _               |     |
|   |          | Mom sindk.:               | M1                      |                 |     |
|   | ✓        | PSP-elem ent:             | XG-2251000000-00003     | -<br>-          |     |
|   |          | PSP betegnelse:           | Kontorartikler          | 1               |     |
|   | <b>v</b> | Posteringstekst:          | Varekøb - april måned   | 1               |     |
|   |          | Næste agent:              | 930-520                 |                 |     |
|   |          | Ord ne:                   |                         | 1               |     |
|   |          | Ordne betegnelse:         |                         |                 |     |
| 1 |          |                           | 1                       | _               |     |
|   | Va       | elgalle Fravælgalle       |                         |                 |     |
|   |          | Overskriveksisterende d   | ata                     |                 |     |
|   | Ko       | opier til alle linjer Kop | iertil valgte linjer An | nuller          |     |
|   |          |                           |                         |                 |     |

Oplysningerne er nu kopieret til de bilagslinjer, som du havde markeret.

| View: Stand | ard 🗸 🗄   | Eksport J Sletlinje Indsætantal lin | jer 1 1 | Copierfell | er Indlæ | s fra regneark 📗 Mine konteringer |                |                       |             |       | & Fælles view    |
|-------------|-----------|-------------------------------------|---------|------------|----------|-----------------------------------|----------------|-----------------------|-------------|-------|------------------|
| 🖺 Nr.       | Artskonto | Artskonto betegnelse                | Beløb   | D/K        | Mom sin  | PSP-element                       | PSP betegnelse | Posteringstekst       | Næste agent | Ordre | Ordre belegnelse |
| 1           | 22000000  | Fødevarer                           | 309,60  | D ~        | M1       | XG-2251000000-00003               | Kontorartikler | Varekøb - april måned | 930-520     |       |                  |
| 2           |           | Fødevarer                           | 500,00  | D ~        | M1       |                                   | Kontorartikler |                       | 930-520     |       |                  |
| 3           | 22000000  | Fødevarer                           | 7,00    | D ~        | M1       | XG-2251000000-00003               | Kontorartikler | Varekøb - april måned | 930-520     |       |                  |
| 4           | 22000000  | Fødevarer                           | 300,00  | D v        | M1       | XG-2251000000-00003               | Kontorartikler | Varekøb - april måned | 930-520     |       |                  |
| 5           |           | Fødevarer                           | 5,00    | D ~        | M1       |                                   | Kontorartikler |                       | 930-520     |       |                  |

©KMD A/S Alle rettigheder forbeholdes

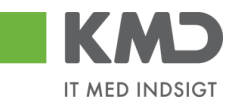

### Indlæs fra regneark

Det er muligt at indlæse linjeoplysningerne fra et lokalt oprettet regneark. Det kan være en fordel, hvis du skal oprette et bilag, hvor du har brug for mange konteringslinjer.

| Indlæs fra regnea            | rk 🗆     | 1 × 1 |
|------------------------------|----------|-------|
| OK Annuller<br>Hent skabelon | Gennemse |       |

En skabelon til filen hentes ved at du klikker på 'Hent skabelon'.

📳 skabelon\_udgiftsbilag.csv [Skrivebeskyttet]

|   | А         | В        | С        | D          | E     | F         | G         | Н     | 1        | J     | K          | L         | M       |
|---|-----------|----------|----------|------------|-------|-----------|-----------|-------|----------|-------|------------|-----------|---------|
| 1 | Artskonto | Omkostni | PSP-elem | Profitcent | Ordre | Debet/kre | Netto/bru | Beløb | Næste ag | Tekst | Betalingsa | Påligning | Betalin |
| 2 |           |          |          |            |       |           |           |       |          |       |            |           |         |
| 3 |           |          |          |            |       |           |           |       |          |       |            |           |         |
| 4 |           |          |          |            |       |           |           |       |          |       |            |           |         |

Indtast de relevante oplysninger i arket – og gem filen. **Bemærk**: Dine excel-filer SKAL gemmes som typen .CSV-filer og ikke som traditionelle excel-filer og du må ikke bytte om på rækkefølgen af kolonnerne i skabelonen!

Når du skal indlæse filen, vælger du den ved at klikke på <u>Gennemse...</u>. Når du har valgt din fil klikker du på knappen OK. Herefter bliver filen indlæst på dine bilagslinjer.

### Mine Konteringer

I funktionen 'Mine Konteringer' har du mulighed for at oprette forskellige 'konteringsskabeloner', som indeholder oplysninger om artskonto, psp-element osv. Fordelen ved en konteringsskabelon er, at du efterfølgende kan benytte denne til at kopiere konteringsoplysninger til fakturaer.

Der kan oprettes mange konteringsskabeloner, hvor hver skabelon svarer til én bilagslinje.

'En 'konteringsskabelon' <u>kan</u> indeholde oplysninger om alle konteringsdimensioner – eksempelvis artskonto, PSP-element og SIO. Det er også muligt at oprette en konteringsstandard, der eksempelvis kun indeholder oplysninger om artskonto og PSPelement, og hvor du så efter kopiering til bilagslinjerne selv vil indtaste oplysningerne om hvilken SIO indkøbet skal konteres på.

### **Oprettelse af 'konteringsskabelon' på 'Mine konteringer'**

Du opretter en 'konteringsskabelon' ved at klikke på knappen Mine konteringer. Der åbnes nu et nyt skærmbillede, hvor du har mulighed for at oprette dine konteringsskabeloner.

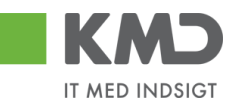

 $\square \times$ 

| Mir | ne konteringer        |               |              |                 |         |                                 |              |     |              |             |    |     |            |    |               | = ×        |
|-----|-----------------------|---------------|--------------|-----------------|---------|---------------------------------|--------------|-----|--------------|-------------|----|-----|------------|----|---------------|------------|
| 1   | /ælg alle kolonner    | Fravælg a     | lle kolonner |                 |         |                                 |              |     |              |             |    |     |            |    |               |            |
|     | Beskrivelse           |               | Artskonto    |                 | PS      | P-element                       |              | Pos | teringstekst | Kommentarer | Or | ire |            | Om | kostningssted |            |
| Ē   | 1                     |               | Nr.          | Betegnelse      |         | Nr.                             | Betegnelse   |     |              |             |    | Nr. | Betegnelse |    | Nr.           | Betegnelse |
|     |                       |               |              |                 |         |                                 |              |     |              |             |    |     |            |    |               |            |
|     |                       |               |              |                 |         |                                 |              |     |              |             |    |     |            |    |               |            |
|     |                       |               |              |                 |         |                                 |              |     |              |             |    |     |            |    |               |            |
|     |                       |               |              |                 |         |                                 |              |     |              |             |    |     |            |    |               |            |
|     |                       |               |              |                 |         |                                 |              |     |              |             |    |     |            |    |               |            |
|     |                       |               |              |                 |         |                                 |              |     |              |             |    |     |            |    |               |            |
|     |                       |               |              |                 |         |                                 |              |     |              |             |    |     |            |    |               |            |
|     |                       |               |              |                 |         |                                 |              |     |              |             |    |     |            |    |               |            |
|     |                       | _             |              |                 |         |                                 |              |     |              |             |    |     |            |    |               |            |
|     | Overskriv eksisteren  | nde data      |              |                 |         |                                 |              |     |              |             |    |     |            |    |               | ,          |
| к   | opier til alle linjer | Kopier til va | algte linjer | Slet linje Ind: | aet lin | ije Overfør linjer Masseoverfør | fra regneark | Gem | Annuller     |             |    |     |            |    |               |            |

Oplysninger i kolonnerne Artskonto, PSP-element, Posteringstekst, Ordre, Omkostningssted, Netværk og Operation kan overføres til bilagslinjerne. Oplysninger i kolonnerne Beskrivelse og Kommentarer er til din egen information.

Mine konteringer Konteringer opdateret Vælg alle kolonner Kommentarer element Nr Nr MED MOMS 49000000 Tienestevdels... XG-2251000000-00002 Abonnement Denne anvendes til xx UDEN MOMS 40000000 XG-2251000000-00002 Abonnemer Denne anvendes til xx FØDEVARER 22000000 Fødevarer XG-2250000000-00003 Udflugter nina til børne Anvendes til forpl. - udflugt Overskriv eksiste ende data Kopier til alle linjer Kopier til valgte linjer Slet linje Indsæt linje Overfør linjer Masseoverfør fra regneark Gem Annuller

Udfyld linjerne med de ønskede oplysninger – og tryk på knappen Gem.

Der er 10 tomme linjer, som du kan benytte til forskellige 'konteringsskabeloner'. Hvis du har behov for flere linjer, kan du sætte flere linjer ind ved at trykke på knappen Indsæt linje.

Hvis du skal have slettet en linje, markerer du linjen ved at trykke på den lille firkant til venstre på linjen og herefter klikker du på knappen Slet linje.

Når du er færdig med at oprette/slette og har gemt oplysningerne, kan du lukke vinduet ved at trykke på det lille kryds i øverste højre hjørne.

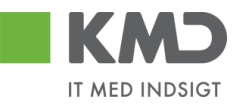

### Sådan kopierer du fra 'Mine konteringer'

Til dette eksempel opretter vi et bilag, som skal bogføres med oplysninger fra en af konteringskabelonerne fra 'Mine konteringer'.

Klik på knappen Mine konteringer

På det næste skærmbillede vælger du konteringslinjen – enten ved at markere hele linjen – eller ved at markere med et 'flueben' hvilken konteringsskabelon, du ønsker overført. Vi vælger skabelonen 'Fødevarer'.

I dette eksempel har vi ikke udfyldt feltet til SIO på konteringsskabelonen, men som det fremgår af kommentarerne til konteringsskabelonen, så har man valgt, at der til denne kontering skal bruges et SIO nr. Du kan med fordel sætte denne oplysning på i dette skærmbillede, da nummeret så vil blive kopieret sammen med de øvrige oplysninger. Oplysningen bliver <u>ikke</u> gemt på din skabelon, og næste gang du benytter den, kan du derfor gøre det samme med et andet SIO-nr.

Når du har markeret og udfyldt de oplysninger, som du har behov for, så trykker du på knappen Kopier til alle linjer.

| ælg alle kolonner 🛛 Fra | vælg alle | kolonner |                |      |                       |             |              |                         |                                                 |       |      |        |         |          |  |
|-------------------------|-----------|----------|----------------|------|-----------------------|-------------|--------------|-------------------------|-------------------------------------------------|-------|------|--------|---------|----------|--|
| Beskrivelse             | Art       | skonto   |                | P SF | <sup>p</sup> -element |             | Pos          | steringstekst           | Komm entare r                                   | Ordre |      |        | Omkostr | ingssted |  |
|                         |           | N r.     | Betegnelse     |      | Nr.                   | Betegnelse  |              |                         |                                                 |       | N r. | Betegn |         | Beteg    |  |
| MED MOMS                |           | 49000000 | Tjenesteydels  |      | XG-2251000000-00002   | Abonnem ent |              |                         | Denne anvendes til xx                           |       |      |        |         |          |  |
| U DE N MOMS             |           | 4000000  | Tjenesteydels  |      | XG-225100000-00002    | Abonnem ent |              |                         | Denne anvendes til xx                           |       |      |        |         |          |  |
| FØD E VARE R            | 1         | 22000000 | Fødevarer      | 1    | XG-225000000-00003    | Udflugter   | $\checkmark$ | Forplejning til børnene | An ven des til forpludfugter-Husk på før SIO    | 1     | 105  |        |         |          |  |
| YDE LSE SMODT           |           | 52520016 | Overførsler ud | _    | XG-225000000-00001    | Børnehaven  |              |                         | Anvendes til at kopiere ydelsesm odtager på bl. |       |      |        |         |          |  |
|                         |           |          |                |      |                       |             |              |                         |                                                 |       |      |        |         |          |  |
|                         |           |          |                |      |                       |             |              |                         |                                                 |       |      |        |         |          |  |
|                         |           |          |                |      |                       |             |              |                         |                                                 |       |      |        |         |          |  |
|                         |           |          |                |      |                       |             |              |                         |                                                 |       |      |        |         |          |  |
|                         |           |          |                |      |                       |             |              |                         |                                                 |       |      |        |         |          |  |
| (                       | _         |          |                |      |                       |             |              |                         |                                                 |       |      |        |         |          |  |

Markeringerne fra bilagslinjen bliver nu overført til alle bilagslinjer på udgiftsbilaget.

| View: Sta | ndard 🗸   | Eksport Sletlinje Indsætanta | I linjer   1   I | Kopierfel | er   Indiæ | es fra regneark 📗 Mine konteringer |                |                         |             |       | & Fælles view &  |
|-----------|-----------|------------------------------|------------------|-----------|------------|------------------------------------|----------------|-------------------------|-------------|-------|------------------|
| 1 Nr.     | Artskonto | Artskonto belegneise         | Beløb            | D/K       | Mom sin    | PSP-element                        | PSP belegnelse | Posteringstekst         | Næste agent | Ordre | Ordre belegnelse |
| 1         | 22000000  |                              | 0.00             | D 🗸       |            | XG-2250000000-00003                |                | Forplejning til børnene |             | 105   |                  |
| 2         | 22000000  |                              | 0,00             | D ~       |            | XG-225000000-00003                 |                | Forplejning til børnene |             | 105   |                  |
| 3         | 22000000  |                              | 0,00             | D ~       |            | XG-2250000000-00003                |                | Forplejning til børnene |             | 105   |                  |
| 4         | 22000000  |                              | 0,00             | D ~       |            | XG-225000000-00003                 |                | Forplejning til børnene |             | 105   |                  |
| 5         | 22000000  |                              | 00,0             | D v       |            | XG-225000000-00003                 |                | Forplejning til børnene |             | 105   |                  |
|           |           |                              |                  |           |            |                                    |                |                         |             |       |                  |

Hvis du kun vil have oplysningerne kopieret til enkelte bilagslinjer skal du starte med at markere disse bilagslinjer inden du trykker på knappen Mine konteringer.

Når du har valgt hvilke oplysninger, der skal kopieres, skal du trykke på knappen 'Kopier til valgte Linjer'.

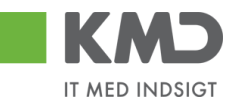

| Min | ine konteringer       |              |            |          |                 |        |                          |                   |     |                         |                                               |          |     |            |    |               |            |
|-----|-----------------------|--------------|------------|----------|-----------------|--------|--------------------------|-------------------|-----|-------------------------|-----------------------------------------------|----------|-----|------------|----|---------------|------------|
| V   | Veglafie kolonner     |              |            |          |                 |        |                          |                   |     |                         |                                               |          |     |            |    |               |            |
|     | Beskrivelse           |              | Artsko     | onto     |                 | PS     | P-element                |                   | Pos | steringstekst           | Kommentarer                                   | Ordre    | е   |            | Om | kostningssted | (          |
| 1   |                       |              |            | Nr.      | Betegnelse      |        | Nr.                      | Betegnelse        |     |                         |                                               |          | Nr. | Betegnelse |    | Nr.           | Betegnelse |
|     | MED MOMS              |              | 4          | 49000000 | Tjenesteydels   |        | XG-2251000000-00002      | Abonnement        |     |                         | Denne anvendes til xx                         |          |     |            |    |               |            |
|     | UDEN MOMS             |              | 4          | 40000000 | Tjenesteydels   |        | XG-2251000000-00002      | Abonnement        |     |                         | Denne anvendes til xx                         |          |     |            |    |               |            |
|     | FØDEVARER             |              | <b>v</b> 3 | 22000000 | Fødevarer       | -      | XG-2250000000-00003      | Udflugter         | ✓   | Forplejning til børnene | Anvendes til forpl udflugter - Husk påfør SIO | <b>v</b> | 105 |            |    |               |            |
|     |                       |              |            |          |                 |        |                          |                   |     |                         |                                               |          |     |            |    |               |            |
|     |                       |              |            |          |                 |        |                          |                   |     |                         |                                               |          |     |            |    |               |            |
|     |                       |              |            |          |                 |        |                          |                   |     |                         |                                               |          |     |            |    |               |            |
|     |                       |              |            |          |                 |        |                          |                   |     |                         |                                               |          |     |            |    |               |            |
|     |                       |              |            |          |                 |        |                          |                   |     |                         |                                               |          |     |            |    |               |            |
|     |                       |              |            |          |                 |        |                          |                   |     |                         |                                               |          |     |            |    |               |            |
|     |                       |              |            |          |                 |        |                          |                   |     |                         |                                               |          |     |            |    |               |            |
|     | Overskriv eksisterer  | nde data     |            |          |                 |        |                          |                   |     |                         |                                               |          |     |            |    |               | ,          |
| К   | ppier til alle linier | Kopier til v | alate li   | inier    | Slet linie Inds | æt lin | ie Overfør linier Masser | werfør fra regnea | rk  | Gem Annuller            |                                               |          |     |            |    |               |            |
| 144 |                       |              |            |          |                 |        | , masses                 |                   |     |                         |                                               |          |     |            |    |               |            |
|     |                       |              |            |          |                 |        |                          |                   |     |                         | N                                             |          |     |            |    |               |            |

### Del 'Mine konteringer' med andre

Knappen 'Overfør linjer'

Du har mulighed for at dele dine konteringslinjer med andre kollegaer. Linjerne deles via knappen 'Overfør linjer'.

Du skal starte med at markere den eller de linjer, som du vil dele med andre. Tryk herefter på knappen Overførlinjer.

I dette eksempel er der markeret 2 linjer.

| Min | ne konteringer                                                                                                    |         |        |          |                |     |                                                                                                    |             |     |                         |                                                 |       |     |        |                 |       |     |
|-----|----------------------------------------------------------------------------------------------------|---------|--------|----------|----------------|-----|----------------------------------------------------------------------------------------------------|-------------|-----|-------------------------|-------------------------------------------------|-------|-----|--------|-----------------|-------|-----|
| V   | ælg alle kolonner                                                                                                    | Fravælg | alle I | kolonner |                |     |                                                                                                    |             |     |                         |                                                 |       |     |        |                 |       |     |
|     | Beskrivelse                                                                                                    |         | Arts   | skonto   |                | PSF | -element                                                                                                    |             | Pos | steringstekst           | Kommentarer                                     | Ordre |     |        | Omkostningssted |       |     |
| 5   |                                                                                                    |         |        | Nr.      | Betegnelse     |     | Nr.                                                                                                    | Betegnelse  |     |                         |                                                 |       | Nr. | Betegn |                 | Beteg | Nr. |
|     | MED MOMS                                                                                                    |         | ✓      | 49000000 | Tjenesteydels  | -   | XG-2251000000-00002                                                                                                    | Abonnem ent |     |                         | Denne anvendes til xx                           |       |     |        |                 |       |     |
|     | U DE N MOMS                                                                                                    |         |        | 40000000 | Tjenesteydels  |     | XG-2251000000-00002                                                                                                    | Abonnem ent |     |                         | Denne anvendes til xx                           |       |     |        |                 |       |     |
|     | FØDE VARE R                                                                                                    |         |        | 22000000 | Fødevarer      |     | XG-225000000-00003                                                                                                    | Udflugter   |     | Forplejning til børnene | An ven des til fonplud fugter -Husk på før SIO  |       |     |        |                 |       |     |
|     | YDE LSE SMODT                                                                                                    |         |        | 52520016 | Overførsler ud |     | XG-225000000-00001                                                                                                    | Børnehaven  |     |                         | Anvendes til at kopiere ydelsesm odtager på bl. |       |     |        |                 |       |     |
|     |                                                                                                    |         |        |          |                |     |                                                                                                    |             |     |                         |                                                 |       |     |        |                 |       |     |
|     |                                                                                                    |         |        |          |                |     |                                                                                                    |             |     |                         |                                                 |       |     |        |                 |       |     |
|     |                                                                                                    |         |        |          |                |     |                                                                                                    |             |     |                         |                                                 |       |     |        |                 |       |     |
|     |                                                                                                    |         |        |          |                |     |                                                                                                    |             |     |                         |                                                 |       |     |        |                 |       |     |
|     |                                                                                                    |         |        |          |                |     |                                                                                                    |             |     |                         |                                                 |       |     |        |                 |       |     |
|     |                                                                                                    |         |        |          |                |     |                                                                                                    |             |     |                         |                                                 |       |     |        |                 |       |     |
| H   | Overe kriv eke jeteren                                                                                                    | eteb ab |        |          |                |     | in the second second se |             |     |                         |                                                 |       |     |        |                 |       | ,   |
| K   | Overskriv eksisterende data<br>opier til alle linjer Kopier til valgte linjer Stet linje Indsæt linje Overfar linjer Masseoverfar fra regneark. Gem Annuller |         |        |          |                |     |                                                                                                    |             |     |                         |                                                 |       |     |        |                 |       |     |

Der åbnes nu et nyt skærmbillede, hvor du skal indtaste brugeridenten på den eller de kollegaer, som du vil dele dine konteringslinjer med. Hvis du kender brugeridenten kan du indtaste oplysningen direkte i feltet. Hvis du ikke kender din kollegas brugeriden, kan du søge den frem via søgefunktionen **D**.

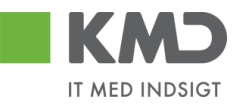

| Overfør lir                                                                                                    | njer        | ×      |  |  |  |  |  |  |
|----------------------------------------------------------------------------------------------------|-------------|--------|--|--|--|--|--|--|
| Du kan overføre konteringslinjer fra dine<br>konteringer til en/flere kollegaer.<br>De valgte linjer overføres til: |             |        |  |  |  |  |  |  |
| Bruger. 🛇                                                                                                    | 930-501 🗇 🖻 |        |  |  |  |  |  |  |
|                                                                                                    | Overfør Ann | nuller |  |  |  |  |  |  |

Hvis du skal overføre konteringslinjer til flere kollegaer, skal du klikke på den gule pil rightarrowNår du er færdig med indtastningen trykker du på knappen rightarrow.

| Multiselekt | tion 🗆 🗙   |
|-------------|------------|
| <i>6</i> 🕏  |            |
| C Option    | Fra        |
| =           | 930-501    |
| =           | 930-502    |
| =           | 930-503    |
| $\diamond$  |            |
| $\diamond$  |            |
|             | OK Afb ryd |

De valgte linjer bliver overført til de udpegede brugere. De får en nøjagtig kopi af de valgte linjer i deres "Mine konteringer".

### Indlæs 'Mine konteringer' fra regneark

Knappen 'Masseoverfør fra regneark'

Hvis du har mange linjer, der skal deles med mange kollegaer kan du benyttet funktionen 'Masseoverfør fra regneark'.

Funktionaliteten giver dig også mulighed for at overføre konteringslinjerne til flere kollegaer uden at du behøver at opretter linjerne hos dig selv.

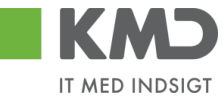

 $\square \times$ 

#### Mine konteringer

| V  | Velg alle kolonner Fraxelg alle kolonner |          |           |                  |        |                         |                   |                 |                         |                                                   |       |       |        |                 |       |     |
|----|------------------------------------------|----------|-----------|------------------|--------|-------------------------|-------------------|-----------------|-------------------------|---------------------------------------------------|-------|-------|--------|-----------------|-------|-----|
|    | Beskrivelse                              | Ar       | tskonto   |                  | PS     | P-element               |                   | Posteringstekst |                         | Komm entarer                                      | Ordre | Ordre |        | Omkostningssted |       |     |
| Ē  | 1                                        |          | Nr.       | Betegnelse       |        | Nr.                     | Betegnelse        |                 |                         |                                                   |       | N r.  | Betegn |                 | Beteg | Nr. |
|    | MED MOMS                                 | <b>V</b> | 4900000   | Tjenesteydels    | -      | XG-2251000000-00002     | Abonnem ent       |                 |                         | Denne anvendes til 🗙                              |       |       |        |                 |       |     |
|    | U DE N MOMS                              |          | 4000000   | Tjenesteydels    |        | XG-2251000000-00002     | Abonnem ent       |                 |                         | Denne anvendes til xx                             |       |       |        |                 |       |     |
|    | FØD E VARE R                             |          | 22000000  | Fødevarer        |        | XG-225000000-00003      | Udflugter         |                 | Forplejning til børnene | An ven des til forplud flugter -Husk på før SIO   |       |       |        |                 |       |     |
|    | YDE LSE SMODT                            |          | 52520016  | Overførsler ud   |        | XG-225000000-00001      | Børnehaven        |                 |                         | An ven des til at kopiere ydelsesm odtager på bl. |       |       |        |                 |       |     |
|    |                                          |          |           |                  |        |                         |                   |                 |                         |                                                   |       |       |        |                 |       |     |
|    |                                          |          |           |                  |        |                         |                   |                 |                         |                                                   |       |       |        |                 |       |     |
|    |                                          |          |           |                  |        |                         |                   |                 |                         |                                                   |       |       |        |                 |       |     |
|    |                                          |          |           |                  |        |                         |                   |                 |                         |                                                   |       |       |        |                 |       |     |
|    |                                          |          |           |                  |        |                         |                   |                 |                         |                                                   |       |       |        |                 |       |     |
|    |                                          |          |           |                  |        |                         |                   |                 |                         |                                                   |       |       |        |                 |       |     |
| <  |                                          |          |           |                  |        |                         |                   |                 |                         |                                                   |       |       |        |                 |       | )   |
|    | Overskriv eksisterende data              | 3        |           |                  |        |                         |                   | _               |                         |                                                   |       |       |        |                 |       |     |
| Ko | opier til alle linjer Kopier             | til valg | te linjer | Slet linje Ind s | æt lin | je Overførlinjer Masseo | verfør fra regnea | rk              | Gem Annuller            |                                                   |       |       |        |                 |       |     |

#### Udfyld regneark

Du skal først hente den skabelon, som du kan indtaste konteringslinjerne i.

Skabelonen findes ved at klikke på knappen 'Masseoverførsler fra regneark'. Nu åbnes der et nyt skærmbillede.

| Masseoverfør fra i           | regneark | × |
|------------------------------|----------|---|
|                              | Browse   |   |
| OK Annuller<br>Hent skabelon |          |   |
|                              | -¦-      |   |
|                              |          |   |

Klik på linket 'Hent skabelon'.

| Masseoverfør fra regneark    | × |
|------------------------------|---|
| Browse                       |   |
| OK Annuller<br>Hent skabelon |   |
|                              |   |

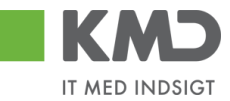

Nu åbnes der en skabelon i Excel

|   | Δ      | R           | C         | D               | F           | F       | G         | н     |     |                 | ĸ               |             |     |
|---|--------|-------------|-----------|-----------------|-------------|---------|-----------|-------|-----|-----------------|-----------------|-------------|-----|
| 1 | Bruger | Beskrivelse | Artskonto | Omkostningssted | PSP-element | Netværk | Operation | Ordre | ҮМК | Ydelsesmodt.nr. | Posteringstekst | Kommentarer | T   |
| 2 |        |             |           |                 |             |         |           |       |     |                 |                 |             | e . |
|   |        |             |           |                 |             |         |           |       |     |                 |                 |             |     |

Den første kolonne i regnearket "Bruger" en ny kolonne, som du skal benytte til at indberette dine kollegaers brugeridentitet. De øvrige kolonner svarer nøjagtig til de kolonner, du har i skærmbilledet til "Mine konteringer". Der må ikke ændres eller flyttes rundt på kolonnerne.

Du skal starte i linje 2 med dine indtastninger. Start med at indtaste brugerid på den/de brugere, som skal have overført konteringslinjerne. Der er ingen begrænsning på antallet af linjer.

Når du er færdig med dine indtastninger, gemmer du Excel-regnearket på din pc eller server.

#### **Overfør konteringslinjer**

Klik på knappen 'Masseoverførsler fra regneark' og vælg dit regneark ved at klikke på knappen 'Browse''.

| Masseoverfør fra             | ×      |  |
|------------------------------|--------|--|
| _ <u>.</u>                   | Browse |  |
| OK Annuller<br>Hent skabelon |        |  |
|                              |        |  |

Så finder du dit Excel regnearket og klikker på knappen "Åbn".

Klik på knappen 'OK'. Nu starter der et batchjob og du følgende meddelelse:

🜌 Masseoverførslerne er nu sat i gang og du vil få en e-mail, når jobbet er færdigt

Når batchjobbet er færdigt, får du en e-mail i din Indbakke i Outlook.

Eksempel på mail.

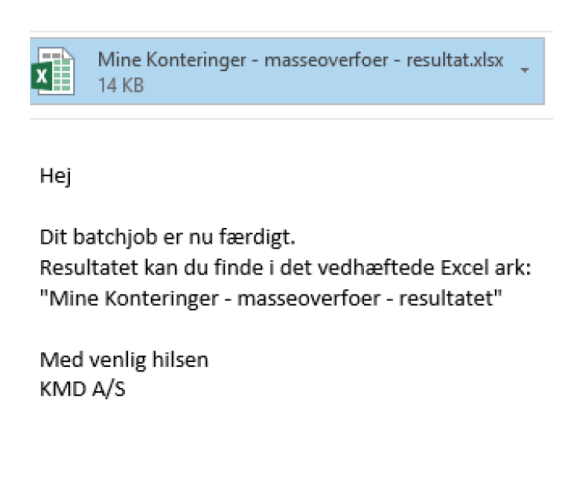

©KMD A/S Alle rettigheder forbeholdes Bilagsprocesser Vejledning Betalingsplan RI

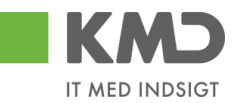

I mailen er resultatet af din overførsel vedhæftet. Du kan nu åbne regnearket og se om dine overførsler er gået godt.

Der er tilføjet to nye kolonner i regnearket -"Status" og "Fejlbesked".

Eksempel på status/fejlbesked for en linje, som er overført.

| Status                       | Fejlbesked |
|------------------------------|------------|
| Linjen er oprettet/opdateret |            |

Eksempel på status/fejlbesked for en linje, som er fejlet.

 Status
 Fejlbesked

 Kunne ikke oprettes/ændres pga. fejl
 Artskonto 20501000 findes ikkeOmkostningssted 2200000000 findes ikke

Hvis der er opstået fejl, så kan du rette dit Excel regneark og overføre igen.

Hvis modtageren har en konteringslinje med samme beskrivelse, som den du vil overføre, bliver informationerne overskrevet.

Hvis modtageren ikke har en konteringslinjen med beskrivelsen, så opretter systemet linjen automatisk.

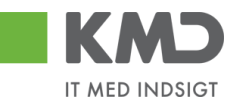

# OPRET OMPOSTERINGSBILAG – SIMPEL

I dette eksempel skal der omkonteres 1.550 kr. fra artskonto 49000000 til artskonto 29000000. Beløbet dækker materialeindkøb til en udflugt.

Omposteringsbilaget åbnes fra fanen 'Bilagsbehandling' og via menupunktet 'Opret omposteringsbilag'.

| Forside Bilagsbehandling Mine Ger                                                                             | veje                                                              |               | titado fisitar Parascalhear Locual |  |  |  |  |  |  |
|----------------------------------------------------------------------------------------------------|-------------------------------------------------------------------|---------------|------------------------------------|--|--|--|--|--|--|
| Bilagsindbakke   Opret udgiftsbilag   Opret ompo                                                              | s <b>teringsbilag</b>   Bilagsforespærgsel   Kontrolcenter   Plar |               |                                    |  |  |  |  |  |  |
| 8                                                                                                    |                                                                   |               | 1 A 6                              |  |  |  |  |  |  |
| Forbart >   Opert   Opert og behold data   Gen som kladde   Konholler   Forbyd   Skabeboner   Skilt fim akode |                                                                   |               |                                    |  |  |  |  |  |  |
| Bilagsnum mer:                                                                                                | Bilagsant: Z8                                                     | Kommentarer:  |                                    |  |  |  |  |  |  |
| Bilagsdato: 06.05.2019                                                                                        | Firm akode: 0020                                                  | ^             |                                    |  |  |  |  |  |  |
| Periode:                                                                                                    | Debet total: 0,00 Kredit total: 0,00                              |               |                                    |  |  |  |  |  |  |
| Tekst: *                                                                                                    | Forskel: 0,00 C Beregn                                            |               |                                    |  |  |  |  |  |  |
| Reference:                                                                                                    | Belab til godkendelse: 0,00                                       | •             |                                    |  |  |  |  |  |  |
| O Mark mark                                                                                                   | VEIVE.                                                            | ₿ Vedhænfinyt |                                    |  |  |  |  |  |  |

Når du har åbnet omposteringsbilaget, skal du tage stilling til om de forudfyldte bilags- og bogføringsperioder er ok.

Udfyld feltet 'Tekst' og evt. 'Reference'.

| Velkommen Sofie Jensen                                                   |                                        |                      | Hiada Noter Personaliser ioqual |
|--------------------------------------------------------------------------|----------------------------------------|----------------------|---------------------------------|
| Forside Bilagsbehandling Mine Genveje                                    |                                        |                      |                                 |
| Bilagsindbakke   Opret udgftsbilag   Opret omposteringsbilag   Bilagsfor | espergsel   Kontrolcenter   Plan       |                      |                                 |
| 1                                                                        |                                        |                      |                                 |
| Fortsæt > Opret Opret og behold data Gem som kladde Kontrol              | er Fortryd Skabeloner Skift firm akode |                      | 0,                              |
| Bilagsnummer: Bilagsart:                                                 | Z8 [] Kommentarer:                     | \$                   |                                 |
| Bilagsdato: 06.05.2019 1 Firm akode:                                     | 0020                                   | ^                    |                                 |
| Bogferingsdato: 06.05.2019 T<br>Debet total:                             | 0,00                                   |                      |                                 |
| Periode: Kredit total:                                                   | 0,00                                   |                      |                                 |
| Tekst: * omp. pga. fejl i artskont Forskel:                              | 0,00 🗘 Beregn                          |                      |                                 |
| Reference: Beløb til godkendelse:                                        | 0,00                                   | ~                    |                                 |
| Veluta:                                                                  | DKK                                    |                      |                                 |
| Næste agent                                                              | (i) Vedhæ¶nyt                          | The Design Date Date |                                 |

For at kontere bilaget skal der <u>altid</u> bruges 2 konteringsdimensioner – en artskonto og et PSPelement eller evt. et omkostningssted. Hvis du kender oplysningerne, kan du indtaste dem direkte i felterne.

Der er også mulighed for at fremsøge oplysninger om artskonto og PSP-element. Se afsnittet 'Fremsøgning af konteringsoplysninger'.

Når oplysningerne er indtastet, er det er en god idé at trykke på knappen Kontroller. Bilaget bliver nu kontrolleret for, om der mangler oplysninger, og der påføres betegnelserne på artskontoen og PSP-elementet.

Nederst på bilaget vises 'Afledte bogføringslinjer' – Dette er en information om, hvor meget moms, der bliver beregnet på baggrund af konteringsdimensionerne. Felterne er oplysningsfelter, og kan ikke ændres.

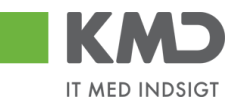

| Velkommen Sofie Jensen                                                                                  |                                      |                                     |                         |                       | <u>Hialp Noter Personaliser, Log af</u>   |
|----------------------------------------------------------------------------------------------------|--------------------------------------|-------------------------------------|-------------------------|-----------------------|-------------------------------------------|
| Forside Bilagsbehandling Mine Genveje                                                                   |                                      |                                     |                         |                       |                                           |
| Bilagsindbakke   Opret udgftsbilag   Opret omposteringsbilag   Bilagsforespærgsel   Kontrokenter   Plan |                                      |                                     |                         |                       |                                           |
| ×                                                                                                    |                                      |                                     |                         |                       | i 🕹 🖾 🗷                                   |
| Forfewith Origin Domition behalf data Com non Madde Kontellier Entred Skabelaner Skill t                | im skodo                             |                                     |                         |                       | 0                                         |
|                                                                                                    |                                      |                                     |                         |                       |                                           |
| m posteringsbilaget er kontrolleret og OK                                                               |                                      |                                     |                         |                       |                                           |
|                                                                                                    |                                      |                                     |                         |                       |                                           |
| Bilagsnum mer: Bilagsart: 28                                                                            | Kom mentarer:                        |                                     |                         |                       | ^                                         |
| Bilagsdato: 06.05.2019                                                                                  |                                      |                                     | ^                       |                       |                                           |
| Bogferingsdato: 06.05.2019                                                                              |                                      |                                     |                         |                       |                                           |
| Periode: 05 Kreditotal: 1.550,00                                                                        |                                      |                                     |                         |                       |                                           |
| Tekst: * Om p. pga. fejl i artskont Forsket: 0,00 \$                                                    |                                      |                                     |                         |                       |                                           |
| Reference: Beløb til godkendelse: 0,00                                                                  |                                      |                                     | ~                       |                       |                                           |
| Valuta: DKK                                                                                             |                                      |                                     |                         |                       |                                           |
| Næste agent                                                                                             | 🕼 Vedhætinyt                         |                                     |                         |                       |                                           |
| Næste org.enhed:                                                                                        | Vedhæftet dokum ent Type             | Brugernavn Dato S                   | let                     |                       |                                           |
| O U den godkendelse                                                                                     |                                      |                                     |                         |                       |                                           |
|                                                                                                    |                                      |                                     |                         |                       |                                           |
|                                                                                                    |                                      |                                     |                         |                       |                                           |
|                                                                                                    |                                      |                                     |                         |                       |                                           |
| View: m V 🗄 Eksport, Stetlinie Indsætantallinier 1 Kopierfeller                                         | Indiæs fra regneark Mine konteringer |                                     |                         |                       | & Fælles view &                           |
| The Artskonto Belab D/K Om k sted                                                                       | Posteringstekst PSP-el               | lem ent OM                          | C Opipligt.modt.nr. OPK | BMK Betalingsmodt.nr. | Artskonto betegnelse Om k sted betegnelse |
| 1 49000000 1.550,00 Kredit ~                                                                            | Omp.pga.fejliartskont XG-225         | 1000000-00001                       |                         |                       | Tjenesteydelser med                       |
| 2 29000000 1.550,00 Deb. V                                                                              | Om p. pga. fejl i artskont XG-225    | 100000-00001                        |                         |                       | Øvrige varekøb                            |
| Affedte bogfaringslinie                                                                                 |                                      |                                     |                         |                       |                                           |
| Artskonto Artskonto betegnelse Beløb D/K Mom sindk, om k.sted Om k.sted, betegnelse PSP                 | -element PSP-element betegnel        | ise Profilcenter Profilcenter beleg | nelse                   |                       |                                           |
| 68703000 0787-003 Kebsmoms 310,00 Kredit V1 X/G-2                                                       | 25100000-00001 Telefon               | 2250000000 Bømehuset                |                         |                       |                                           |
| 68703000 0787-003 Kebsmoms 310,00 Deb. M1 X0-2                                                          | 25100000-00001 Telefon               | 2250000000 Bamehuset                |                         |                       | ~                                         |

I skærmbilledets øverste venstre hjørne kommer der en kvittering på, at bilaget er kontrolleret og ok.

For at oprette bilaget trykkes på knappen

### **OPRET OMPOSTERINGSBILAG – VIDERESEND**

I dette eksempel skal du omkontere 1.550 kr. fra dit PSP-element til et PSP-element du ikke har autorisation til. Omposteringslinjen skal derfor videresendes for at blive konteret.

Omposteringsbilaget åbnes fra fanen 'Bilagsbehandling' og via menupunktet 'Opret omposteringsbilag'.

| Bilagsnummer:              | Bilagsart              | Z8 🗇 | P        |        | Kommentarer:                    |      |            |      |      |
|----------------------------|------------------------|------|----------|--------|---------------------------------|------|------------|------|------|
| Bilagsdato: 16.01.2020     | Firmakode:             | 0020 |          |        |                                 |      |            |      | ^    |
| Bogføringsdato: 16.01.2020 | Debet total:           | 1    | 1.550,00 |        |                                 |      |            |      |      |
| Periode: 01                | Kredit total:          | 1    | 1.550,00 |        |                                 |      |            |      |      |
| Tekst *                    | Forskel:               | 0,   | 00       | Beregn |                                 |      |            |      |      |
| Reference:                 | Beløb til godkendelse: | 1    | 1.550,00 |        |                                 |      |            |      | ~    |
|                            | Valuta:                | DKK  |          |        |                                 |      |            |      |      |
| Næste agent:               |                        |      |          |        | <ul> <li>Vedhæft nyt</li> </ul> |      |            |      |      |
| Næste org.enhed:           |                        |      |          |        | Vedhæftet dokument              | Туре | Brugernavn | Dato | Slet |
| O Uden godkendelse         |                        |      |          |        |                                 |      |            |      |      |
|                            |                        |      |          |        |                                 |      |            |      |      |
|                            |                        |      |          |        |                                 |      |            |      |      |
|                            |                        |      |          |        |                                 |      |            |      |      |
|                            |                        |      |          |        |                                 |      |            |      |      |

Når du har åbnet omposteringsbilaget, skal du tage stilling til om de forudfyldte bilags- og bogføringsperioder er ok.

Udfyld feltet 'Tekst' og evt. 'Reference'.

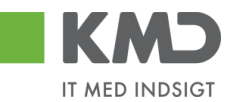

| Bilagsnummer:<br>Bilagsdato: 16.01.2020 T<br>Bogfaringsdato: 16.01.2020 T<br>Periode: 01<br>Tekst * Ompostering -feji i PSP<br>Reference: | Bilagsart:<br>Firmakode:<br>Debet total:<br>Kredit total:<br>Forskel:<br>Belab til oodkendelse: | Z8 ⊡<br>0020<br>1.550,00<br>1.550,00<br>0,00<br>1.550,00 | 🌣 Beregn | Kommentarer:  |      |            |      |      | ~ |
|----------------------------------------------------------------------------------------------------|-------------------------------------------------------------------------------------------------|----------------------------------------------------------|----------|---------------|------|------------|------|------|---|
| Telefende.                                                                                                    | Volute:                                                                                         | DKK                                                      |          |               |      |            |      |      |   |
| Næste agent     Næste org enhed:     Uden godkendelse                                                                                     | valua.                                                                                          |                                                          |          | U Vedhætt nyt | Туре | Brugernavn | Dato | Slet |   |

Konteringslinjerne på omposteringsbilaget skal være udfyldt med artskonto og PSP-element for den linje du selv ønsker at kontere. I dette eksempel konterer du selv linje 1. Linjen der skal videresendes skal konteres på en anden måde (linje 2).

| Næste agent                                                 |                        | Vedhæft nyt                       |                  |                 |             |                |
|-------------------------------------------------------------|------------------------|-----------------------------------|------------------|-----------------|-------------|----------------|
| Næste orgenhed:                                             |                        | Vedhæftet dokument                | Type Br          | ugernavn Dato   | Slet        |                |
| Uden godkendelse                                            |                        |                                   |                  |                 |             |                |
|                                                             |                        |                                   |                  |                 |             |                |
|                                                             |                        |                                   |                  |                 |             |                |
|                                                             |                        |                                   |                  |                 |             |                |
| 3                                                           | 1                      | 2                                 |                  |                 | 5           |                |
| View: Slutbruger Uddannel 🗸 🗄 Eksport 🖌 Slet linje 🛛 Indsæt | t antal linjer   1   K | Copier felter Indlæs fra regneark | Mine konteringer |                 |             |                |
| T Nr. Artskonto Artskonto belegne                           | Beløb D/K              | PSP-element                       | PSP betegnelse   | Posteringstekst | Næste agent | Agent navn     |
| 1 29000000 Øvrige varekøb                                   | 1.550,00 Kredit 🗸      | XG-2251000019-00002               | Abonnement       | Ompostering     | 930-519     | Pia Petersen   |
| 2 EFAK1 E fak                                               | 1.550,00 Deb. 🗸        |                                   |                  | Ompostering     | 930-520     | Winnie Ramskov |

1: Beløbene skal udligne hinanden.

2: Der indtastes et PSP-element for den linje du selv ønsker at kontere.

3: Der indtastes en artskonto for den linje du selv ønsker at kontere. På linjen der skal videresendes skrives enten EFAK0 eller EFAK1. EFAK0 afspejler en linje uden moms og EFAK 1 afspejler en linjen som er momsbærende.

4: I dette eksempel skal linjen sendes videre til "næste agent", hvilket gøres ved at afkrydse feltet udfor "Næste agent". Ved at afkrydse feltet vil kolonnen "Næste agent" åbne sig i konteringslinjerne (5).

5: På linjen du selv ønsker at kontere, skal dit eget brugernavn indtastes. I linjen der skal videresendes skrives burgernavnet på personen, der skal kontere den sidste konteringslinje.

Når omposteringsbilaget oprettes vil bilaget blive videresendt og i dette eksempel vil linje 1 være låst og bruger 930-520 kan kun kontere på linje 2.

# OPRET OMPOSTERINGSBILAG - AVANCERET

Der er mulighed for flere steder i KMD Opus, at starte et omposteringsbilag. Dette er muligt eks fra:

Detailrapport FIBC21 Bilagsforespørgsel

©KMD A/S Alle rettigheder forbeholdes Bilagsprocesser Vejledning Betalingsplan RI

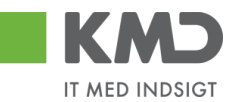

#### Betalingsplaner

I de nævnte tilfælde markeres det bilag, der skal omkonteres, og systemet åbner 'Omposteringsbilag' og har medtaget posteringslinjerne (med modsat fortegn).

Omposteringsbilaget skal behandles, som beskrevet ovenfor.